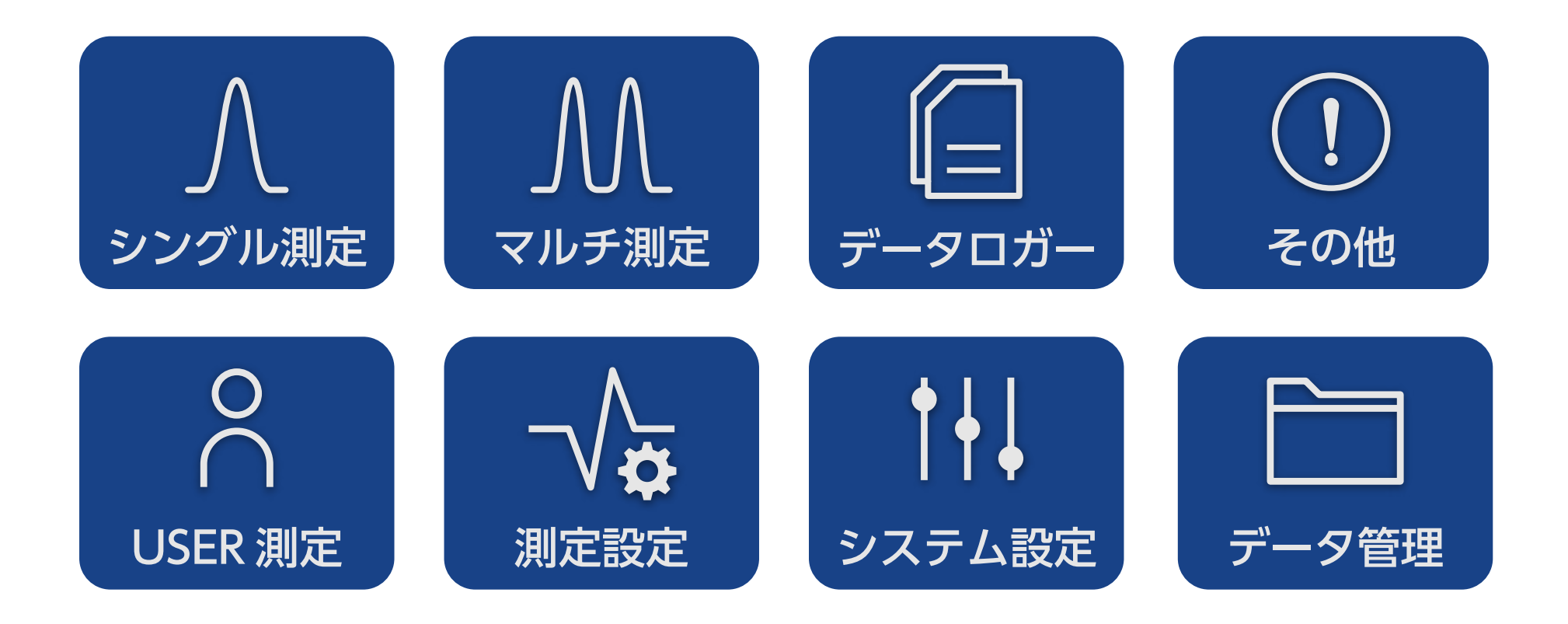

操作ガイド もくじ

# シングル測定

シングル測定では、下記のバンドごとに信号レベル、信号品 質(MER (C/N)、BER)の測定ができます。 コンスタレーション、遅延プロファイルの測定もできます。

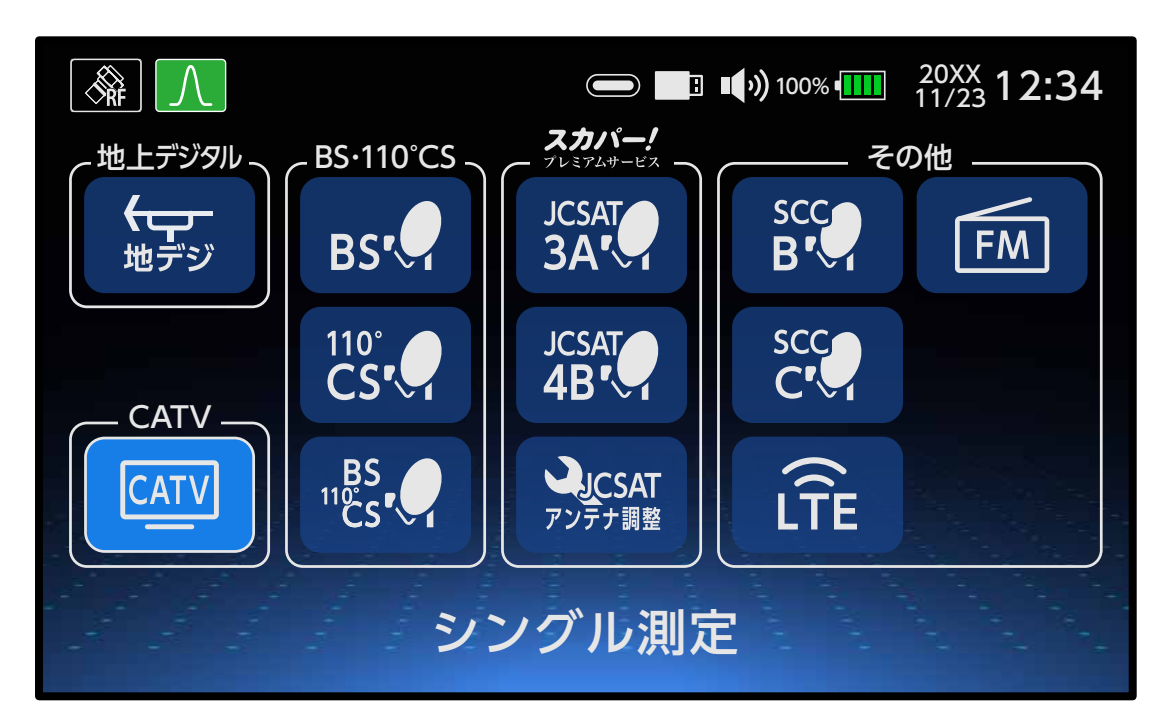

カーソルボタンで選択します。
 (ボタンの操作については、基本ガイドをご確認ください)

```
シングル測定モードの切換
   ・メーター
  ・コンスタレーション
  ・遅延プロファイル
シングル測定方法
 地上デジタル
   ・地デジ
 CATV
  • CATV
   CATV ALL/CATV90-470/CATV470-1000
   スカパー!プレミアムサービス光
   PILOT/CATV トリ
 BS・110°CS デジタル

    BS(右旋/左旋)

  ・110°CS(右旋/左旋)
  ・BS+110°CS(BS・110°CS右左旋共通)
 スカパー!プレミアムサービス

    JCSAT-3A/JCSAT-4B

   ・JCSAT アンテナ調整
 その他
  • SCC-B/SCC-C
   • LTE/FM
```

1/14 🔿

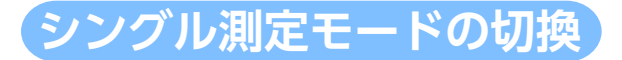

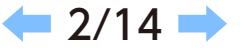

カーソルボタンでメーター、コンスタレーション、遅延プロファイルを切り換えることができます。 測定を開始する前に「HOME>測定設定>同軸 / 光 切換」で測定する受信方式を選択してください。 ⑤ 受信方式を「光」に設定しているときは、アンテナ調整の測定はできません。

| アイコン                                                                                         | メニュー名                                                      | 機能説明                                               | 測定チャンネルの切換                                                                                                    |
|----------------------------------------------------------------------------------------------|------------------------------------------------------------|----------------------------------------------------|----------------------------------------------------------------------------------------------------|
| ()<br>×-9-                                                                                   | メーター                                                       | 測定している放送の信号レベ<br>ル、信号品質(MERまたはC/N<br>、BER)を確認できます。 | ーカーソルボタン:<br>測定モード切換<br>決定ボタン:選択決定                                                                                                    |
| <b>1</b><br><b>1</b><br><b>1</b><br><b>1</b><br><b>1</b><br><b>1</b><br><b>1</b><br><b>1</b> | コンスタレーション<br>(FM、LTE、PILOT、<br>CATV 上りは除く)                 | 信号品質を視覚的に表示<br>します。                                | <ul> <li>測定結果の保存</li> <li>(基本ガイド (Web マニュ</li> <li>アル)参照)</li> <li>測定バンバの切換</li> </ul>                                                                                                    |
| ディレイ                                                                                         | 遅延プロファイル<br>(地上デジタルおよび<br>CATV(ALL/90-470<br>/470-1000)のみ) | 遅延波の発生状態を視覚的に<br>表示します。                            | <ul> <li>         ・測定ハフトの切換         ・</li> <li>         ・</li> <li>         ・</li></ul> |

◎ 注1)隣接レベル差が 20dB 以上の場合は、正確に測定できない場合があります。

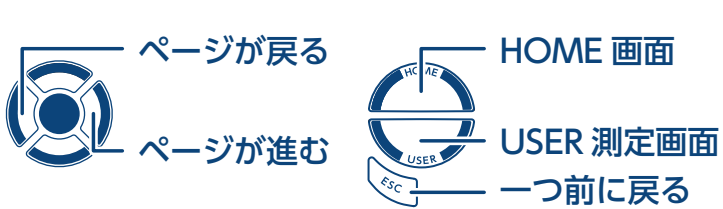

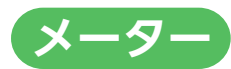

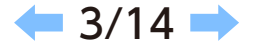

信号レベル、信号品質をメータ表示と数値表示で確認することができます。

【メーター表示/数値表示】

測定値をメーターおよび数値で表示します。

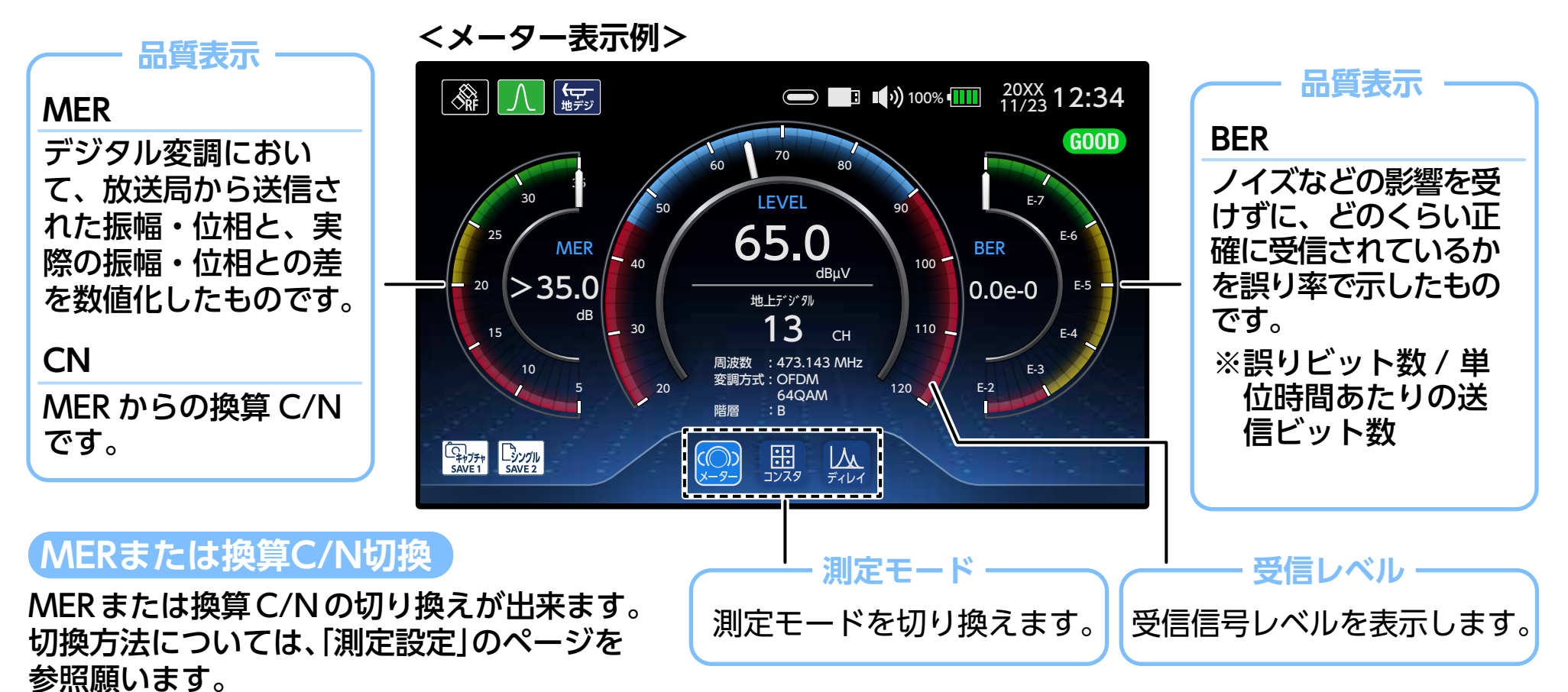

コンスタレーション

入力信号の品質を視覚的に確認することができます。

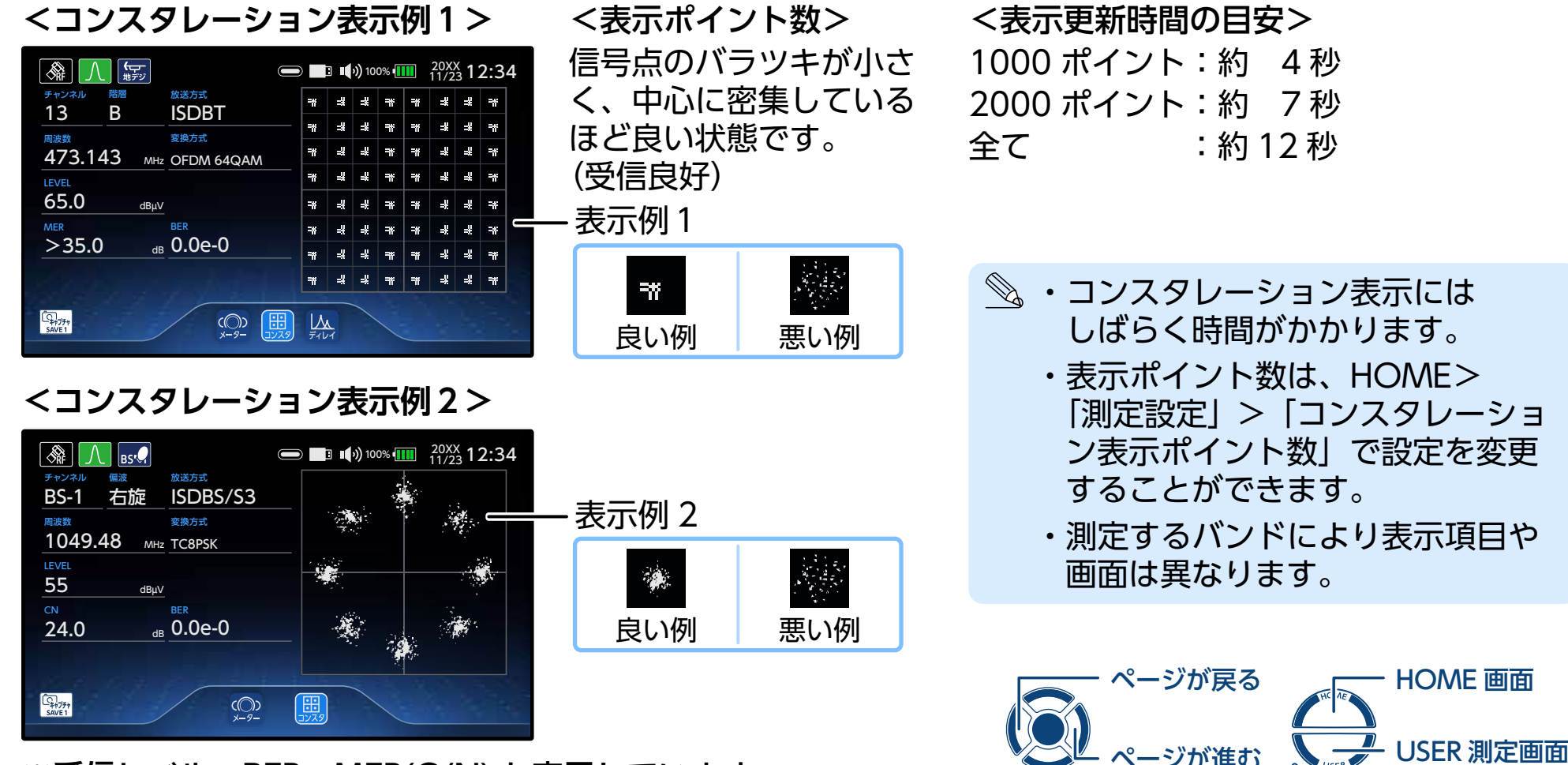

※受信レベル、BER、MER(C/N) も表示しています。

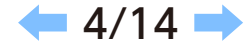

つ前に戻る

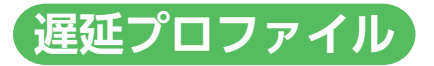

#### 遅延波の発生状態を視覚的に表示します。

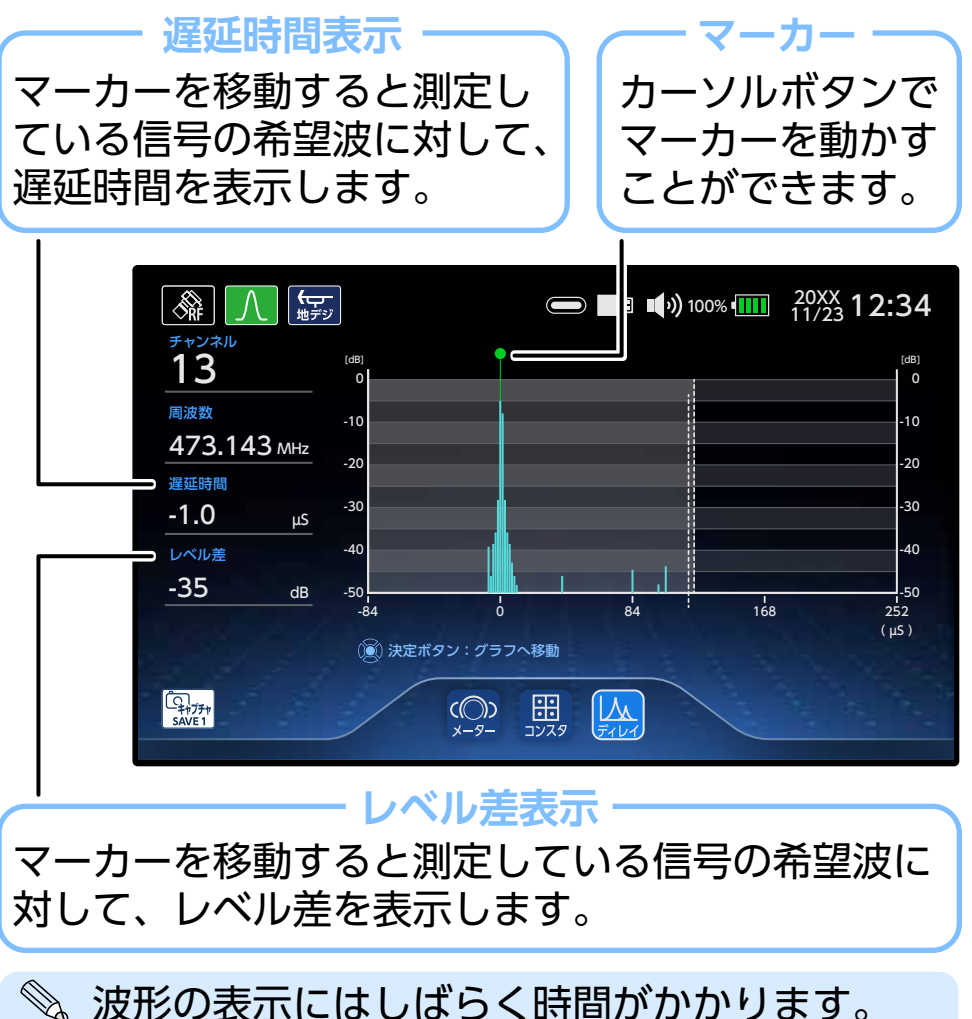

 マーカーの移動について
 1マーカーはグラフ表示中に決定ボタンを 押すと、「左右ボタン:カーソル移動」が グラフ下に表示されます。
 2 カーソルボタンでマーカーを左右に移動

🗲 5/14 🔿

 2 カーソルボタンでマーカーを左右に移動 することができます。

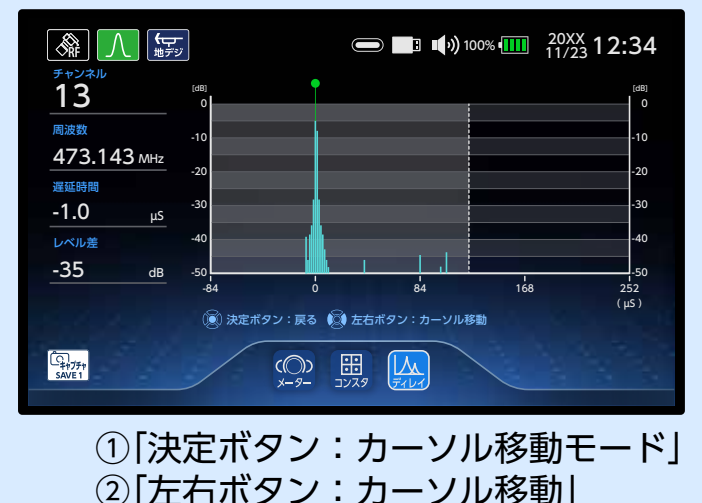

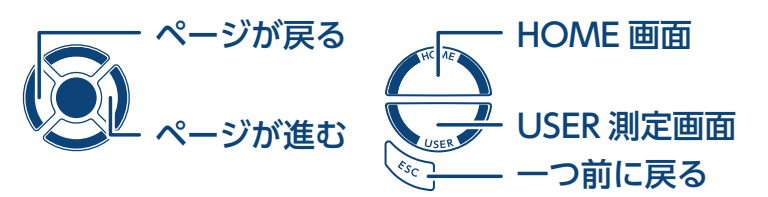

# シングル測定方法 地上デジタル 地デジ

地上デジタル放送の信号レベル、信号品質が確認できます。

#### <表示例>

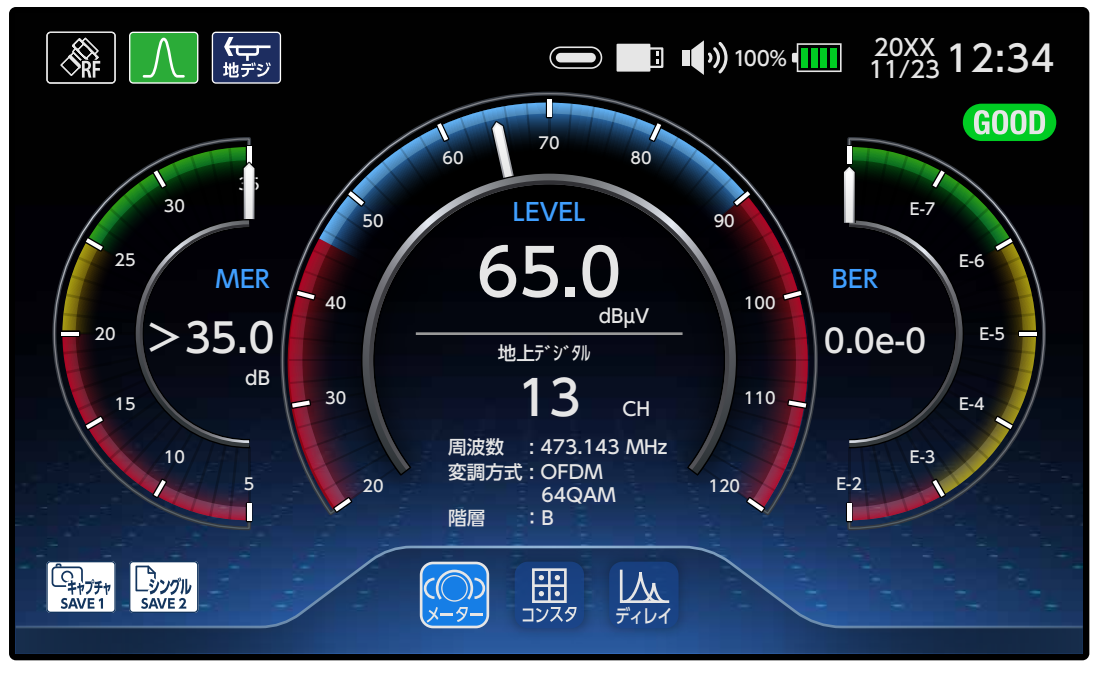

# 測定モード

メーター、コンスタレーション、遅延プロファイルの切り換えが 出来ます。

各表示の詳細は、「シングル測定モードの切換」のページを参照 願います。

# GOOD

#### 受信レベル、BER・MER(C/N) の値が しきい値範囲内にあるときに表示します。

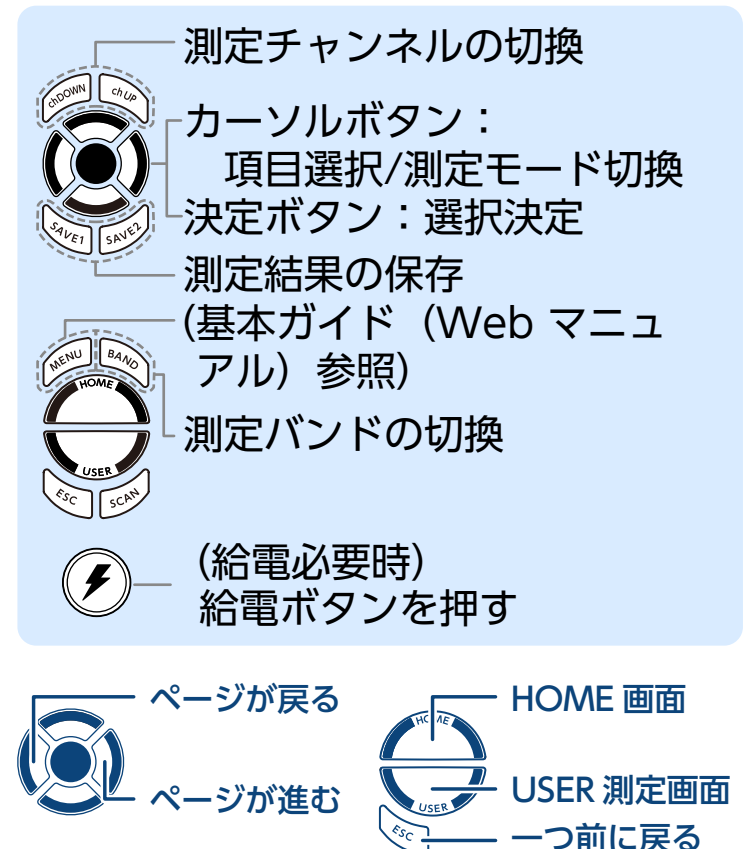

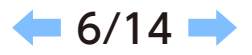

# シングル測定方法 CATV CATV ALL CATV 90-470 CATV 470-1000

CATV 変調方式

20XX 12:34

CATV(QAM)

2 放送方式を選択する

### CATV の信号レベル、信号品質が確認できます。

#### 

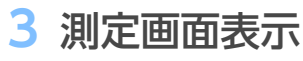

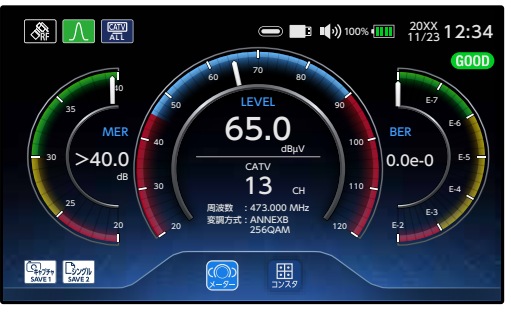

#### 変調方式

A 🕅

CATV(QAM) 選択時は、 ANNEX B(256QAM、64QAM) ANNEX C(256QAM、64QAM) を自動判別します。

# 測定モード

注) 遅延プロファイルは ISDBT のみです。 各表示の詳細は、「シングル測定モードの切換」のページを参照 願います。

# GOOD

受信レベル、BER・MER(C/N) の値が しきい値範囲内にあるときに表示します。

**—** 7/14 **—** 

つ前に戻る

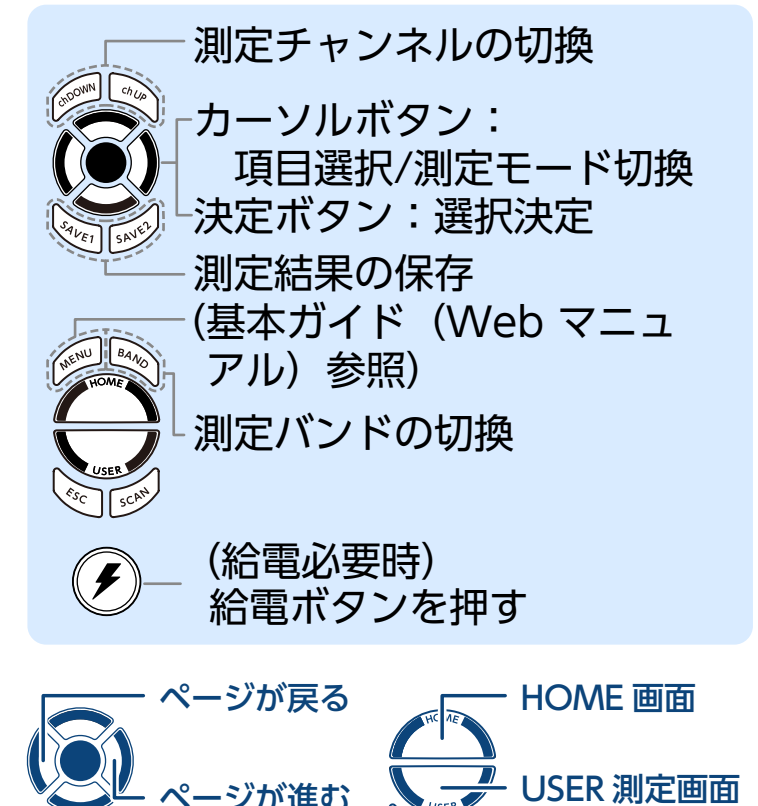

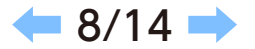

つ前に戻る

シングル測定方法(CATV スカパー! プレミアムサービス光

スカパー!プレミアムサービス光の信号レベル、信号品質が確認できます。

### 1 バンドを選択する

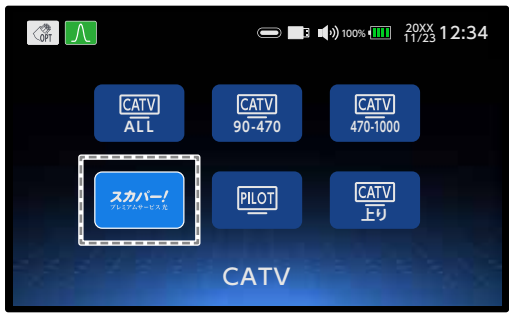

### 2 測定画面表示

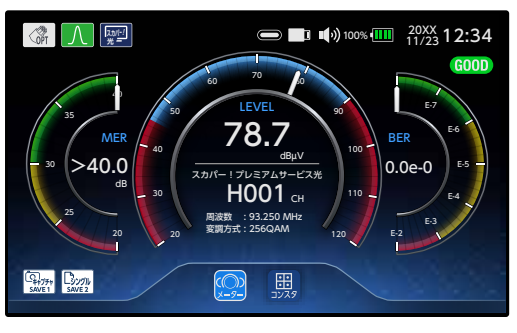

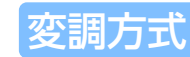

DVBS、DVBS2 を自動判別 します。

# 測定モード

注) 遅延プロファイルは ISDBT のみです。 各表示の詳細は、「シングル測定モードの切換」のページを 参照願います。

# GOOD

受信レベル、BER・MER(C/N) の値が しきい値範囲内にあるときに表示します。

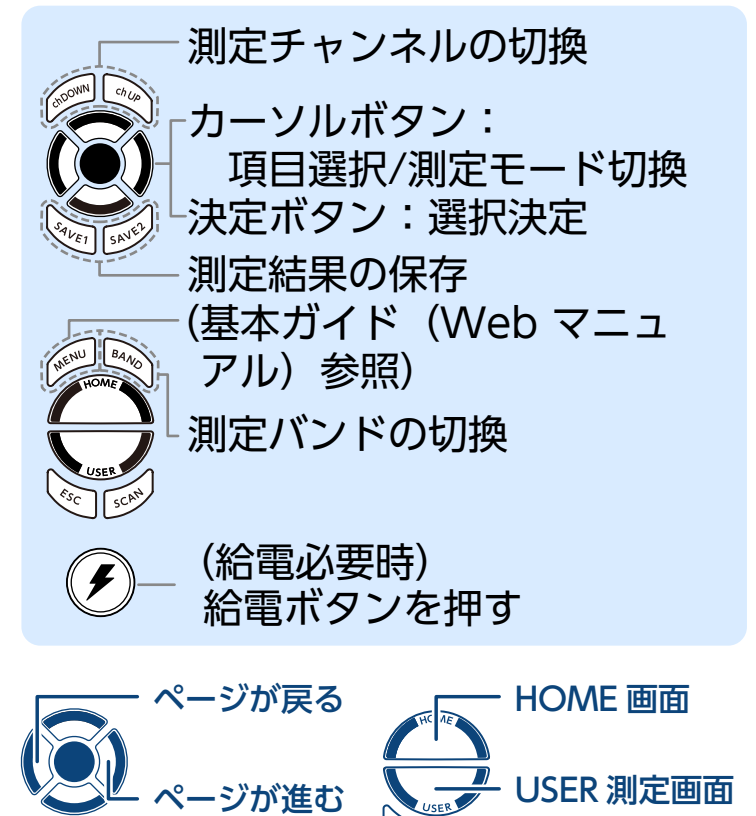

PILOT および CATV 上りの信号レベルが確認できます。

<mark>シングル測定方法(CATV)</mark>PILOT(CATV 上り)

### 1 バンドを選択する

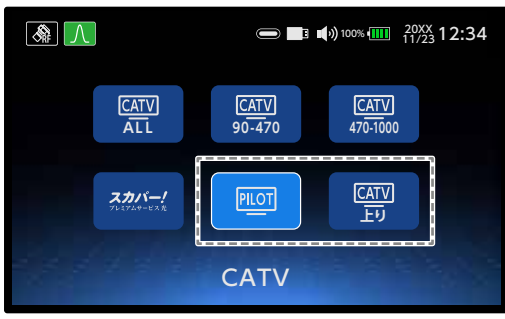

2 測定画面表示(PILOT)

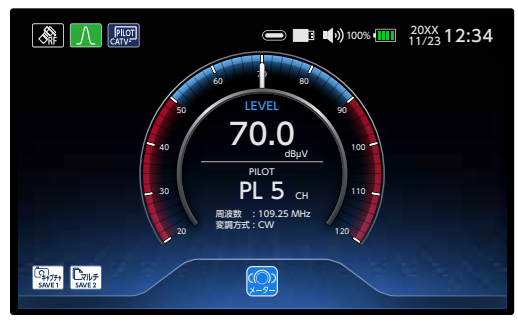

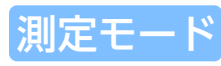

メーター表示のみです。 注 1) PILOT および CATV 上り:周波数変更は、「USER 測定」で 変更が可能です。

### 2 測定画面表示(CATV上り)

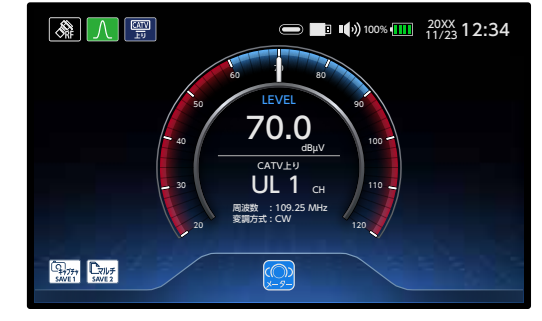

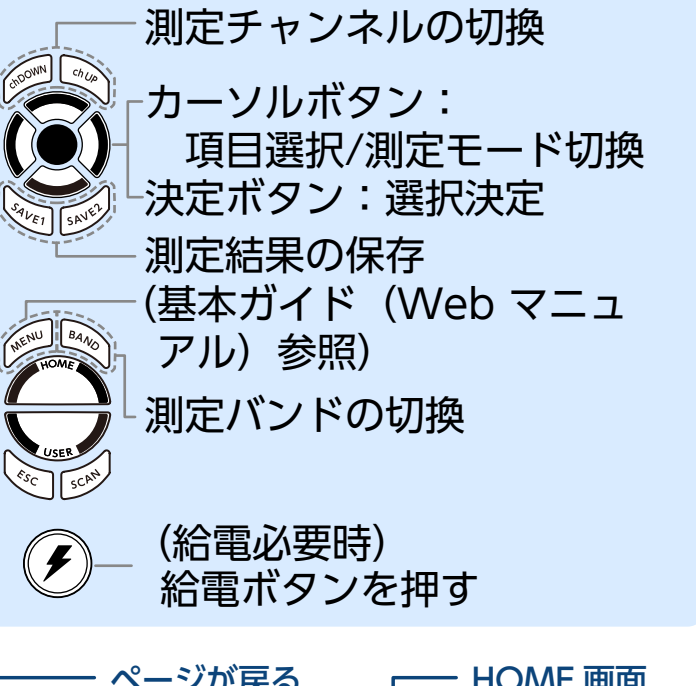

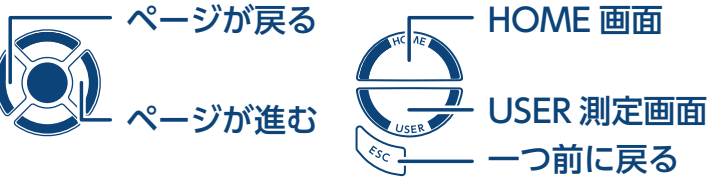

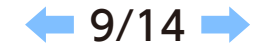

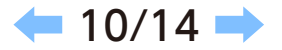

つ前に戻る

<u>シングル測定方法</u>BS・110°CSデジタルBS 110°CS BS+110°CS

BS・110°CS デジタル放送の信号レベル、信号品質が確認できます。

### 偏波面を選択する

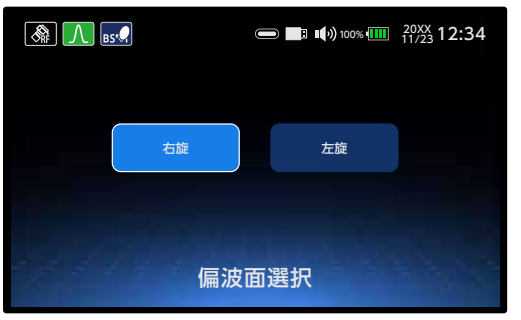

2 測定画面表示

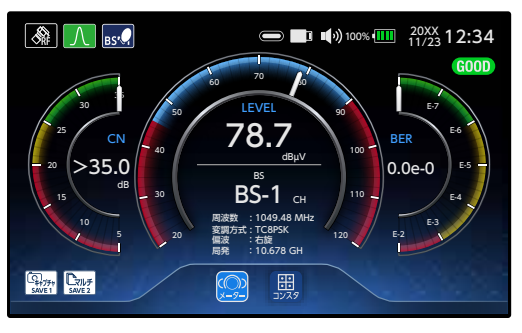

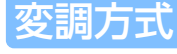

ISDBS、ISDBS3 を自動判別 します。

# 測定モード

注) 遅延プロファイルは ISDBT のみです。 各表示の詳細は、「シングル測定モードの切換」のページを 参照願います。

# GOOD

受信レベル、BER・MER(C/N) の値が しきい値範囲内にあるときに表示します。

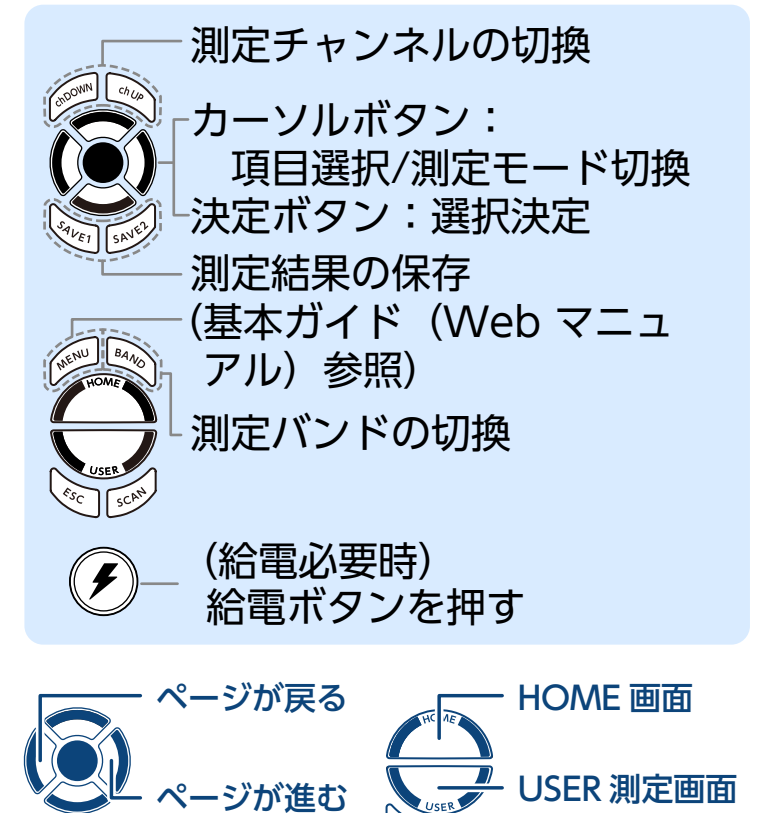

シングル測定方法 スカパー! プレミアムサービス JCSAT-3A JCSAT-4B

JCSAT-3A および JCSAT-4B の信号レベル、信号品質が確認できます。

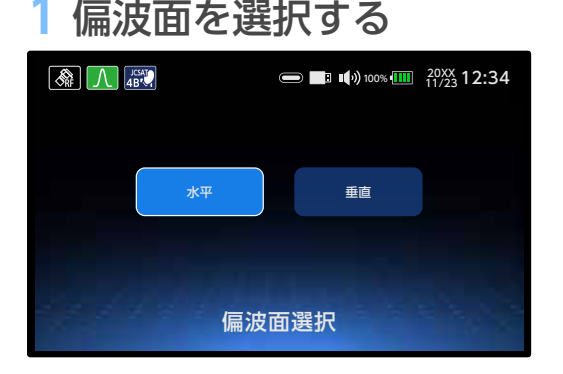

3 測定画面表示

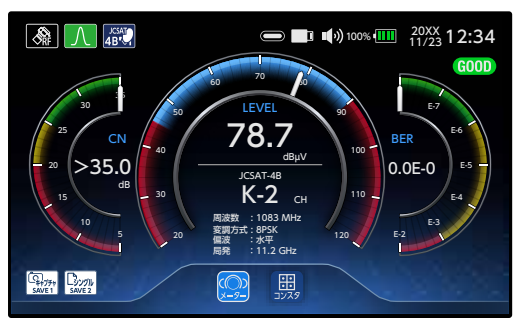

| ファミヒ |  |
|------|--|
| ~記   |  |
|      |  |

DVBS、DVBS2 を自動判別 します。

2 局部発振周波数を選択する

11.2GHz

局部発振周波数選択

□ □ □ □ 100% □ 20XX 12:34
 □
 □
 □
 □
 □
 □
 □
 □
 □
 □
 □
 □
 □
 □
 □
 □
 □
 □
 □
 □
 □
 □
 □
 □
 □
 □
 □
 □
 □
 □
 □
 □
 □
 □
 □
 □
 □
 □
 □
 □
 □
 □
 □
 □
 □
 □
 □
 □
 □
 □
 □
 □
 □
 □
 □
 □
 □
 □
 □
 □
 □
 □
 □
 □
 □
 □
 □
 □
 □
 □
 □
 □
 □
 □
 □
 □
 □
 □
 □
 □
 □
 □
 □
 □
 □
 □
 □
 □
 □
 □
 □
 □
 □
 □
 □
 □
 □
 □
 □
 □
 □
 □
 □
 □
 □
 □
 □
 □
 □
 □
 □
 □
 □
 □
 □
 □
 □
 □
 □
 □
 □
 □
 □
 □
 □
 □
 □
 □
 □
 □
 □
 □
 □
 □
 □
 □
 □
 □
 □
 □
 □
 □
 □
 □
 □
 □
 □
 □
 □
 □
 □
 □
 □
 □
 □
 □
 □
 □
 □
 □
 □
 □
 □
 □
 □
 □
 □
 □
 □
 □
 □
 □
 □
 □
 □
 □
 □
 □
 □
 □
 □
 □
 □
 □
 □
 □
 □
 □
 □
 □
 □
 □
 □
 □
 □
 □
 □
 □
 □
 □
 □
 □
 □
 □
 □
 □
 □
 □
 □
 □
 □
 □
 □
 □
 □
 □
 □
 □
 □
 □
 □
 □
 □
 □
 □
 □
 □
 □
 □
 □
 □
 □
 □
 □
 □
 □
 □
 □
 □
 □
 □
 □
 □
 □
 □
 □
 □
 □
 □
 □
 □
 □
 □
 □
 □
 □
 □
 □
 □
 □
 □
 □
 □
 □
 □
 □
 □
 □
 □
 □
 □
 □
 □
 □
 □
 □
 □
 □
 □
 □
 □
 □
 □
 □
 □
 □
 □
 □
 □
 □
 □
 □
 □
 □
 □
 □
 □
 □
 □
 □
 □
 □
 □
 □
 □
 □
 □
 □
 □
 □
 □
 □
 □
 □
 □
 □
 □
 □
 □
 □
 □
 □
 □
 □
 □
 □
 □
 □
 □
 □
 □
 □
 □
 □
 □

11.3GHz

# 測定モード

注) 遅延プロファイルは ISDBT のみです。 各表示の詳細は、「シングル測定モードの切換」のページを 参照願います。

# GOOD

受信レベル、BER・MER(C/N) の値が しきい値範囲内にあるときに表示します。

🛑 11/14 🔿

つ前に戻る

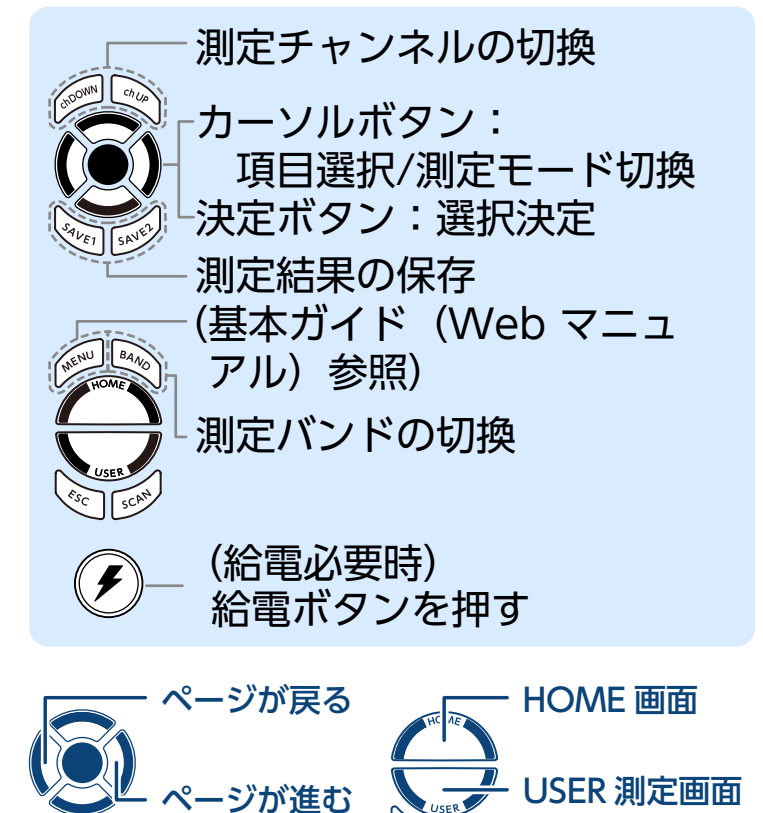

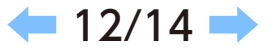

シングル測定方法(スカパー! プレミアムサービス)アンテナ調整

スカパー!プレミアムサービス用 CS アンテナの方向調整するときに、画面に表示されている信号レベル、 信号品質(C/N、BER)が確認できます。

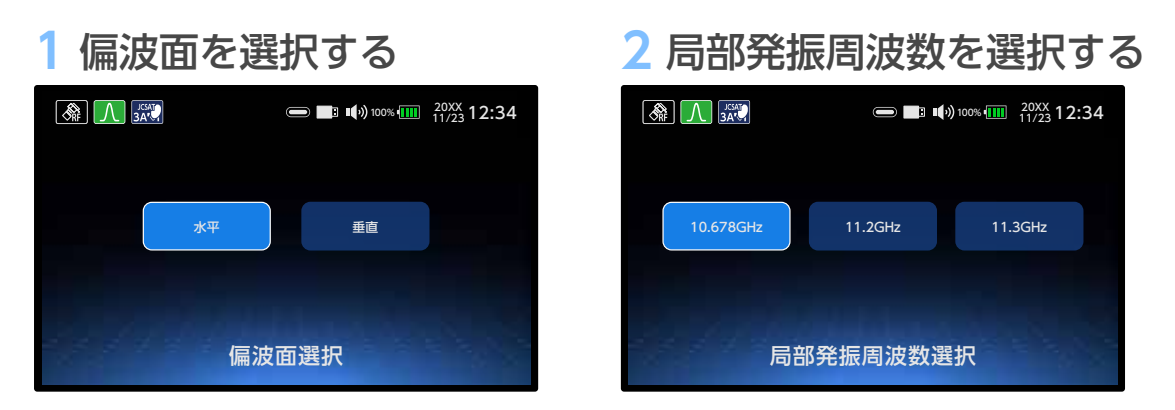

JCSAT-3A または JCSAT-4B のアンテナは自動で切り換わって 測定します。

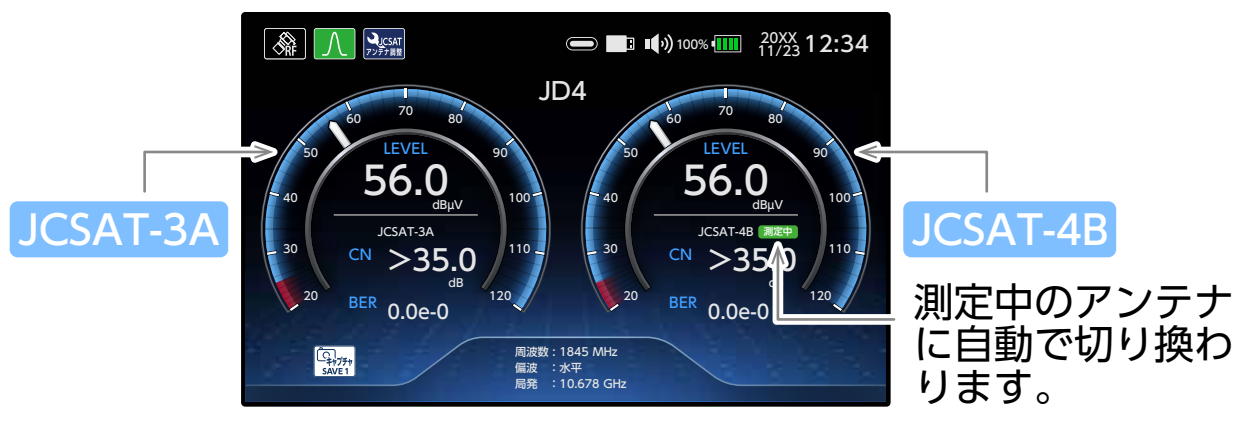

③ 受信方式を「光」に設定している ときは、アンテナ調整の測定はで きません。

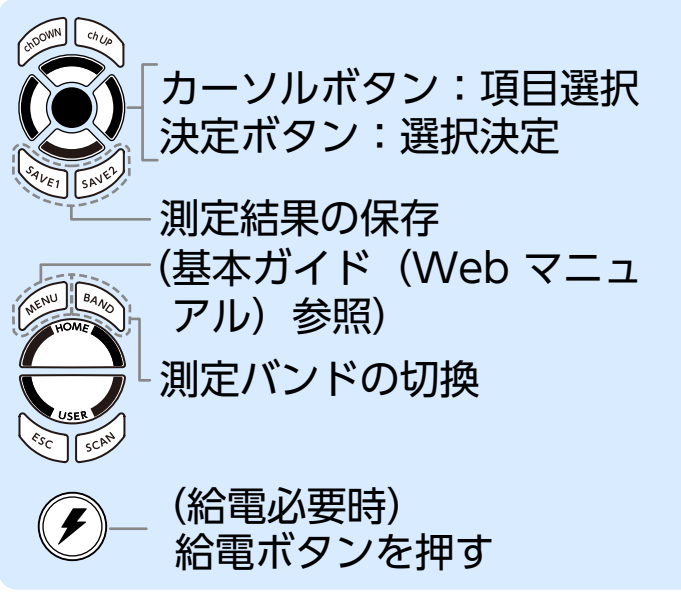

アンテナの調整については、ご使用の アンテナの取扱説明書をご確認ください。 JCSAT-3A と JCSAT-4B の C/N はで きるだけ近い値になるように調整してく ださい。

#### シングル測定方法 その他 SCC-B SCC-C

その他の衛星の信号レベル、信号品質が確認できます。

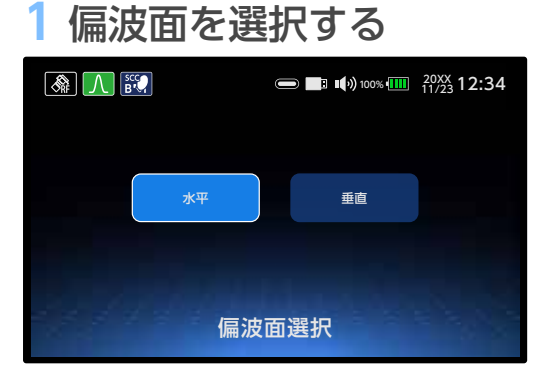

3 測定画面表示

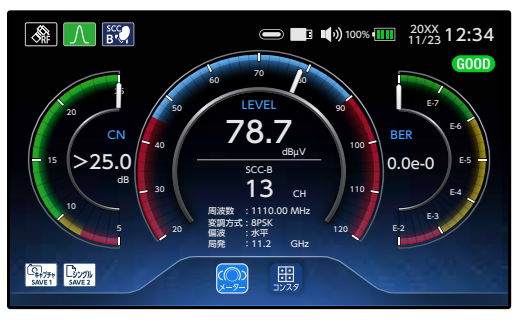

変調方式

A 🕄

ISDBS、ISDBS3 を自動判別 します。

局部発振周波数選択

2 局部発振周波数を選択する

■ 10% 100% 11/23 12:34

11.3GHz

測定モード

注) 遅延プロファイルは ISDBT のみです。 各表示の詳細は、「シングル測定モードの切換」のページを 参照願います。

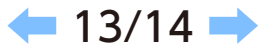

つ前に戻る

# GOOD

受信レベル、BER・MER(C/N) の値が しきい値範囲内にあるときに表示します。

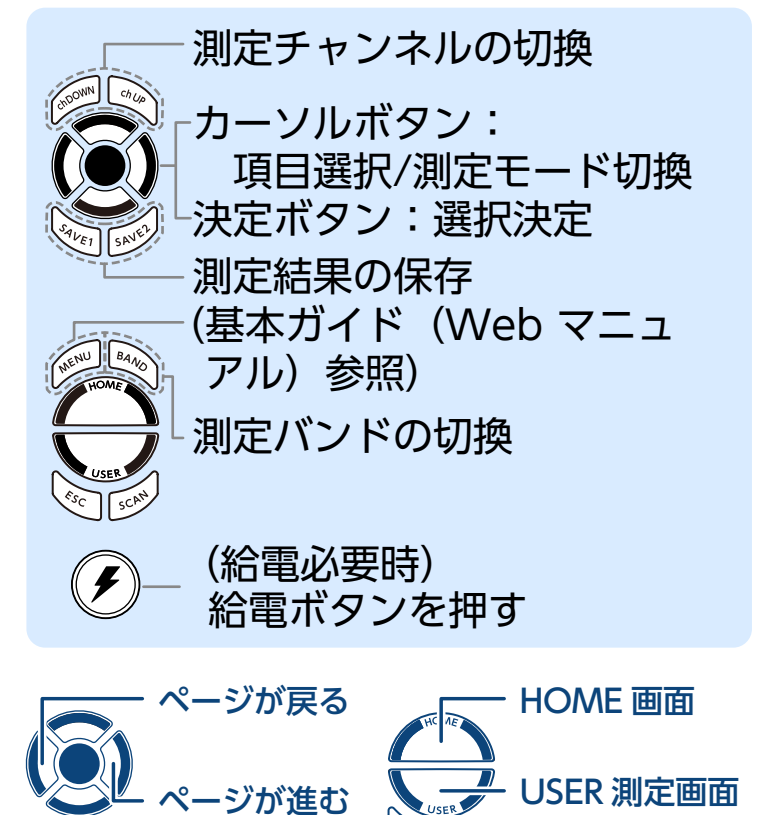

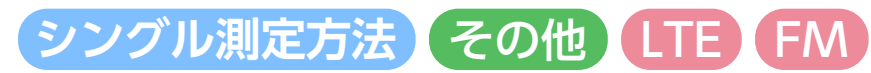

#### LTE および FM の信号レベルが確認できます。

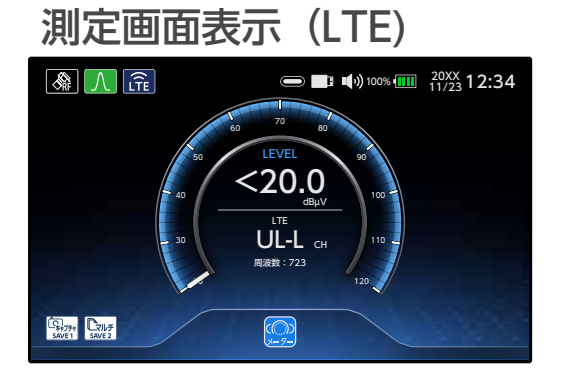

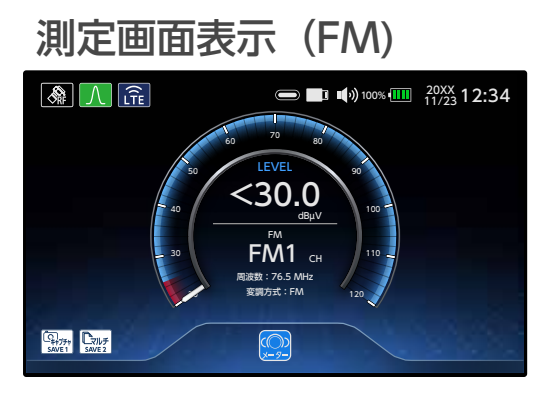

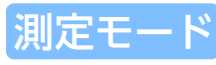

メーター表示のみです。 注) FM:周波数変更は、「USER 測定」で変更が可能です。

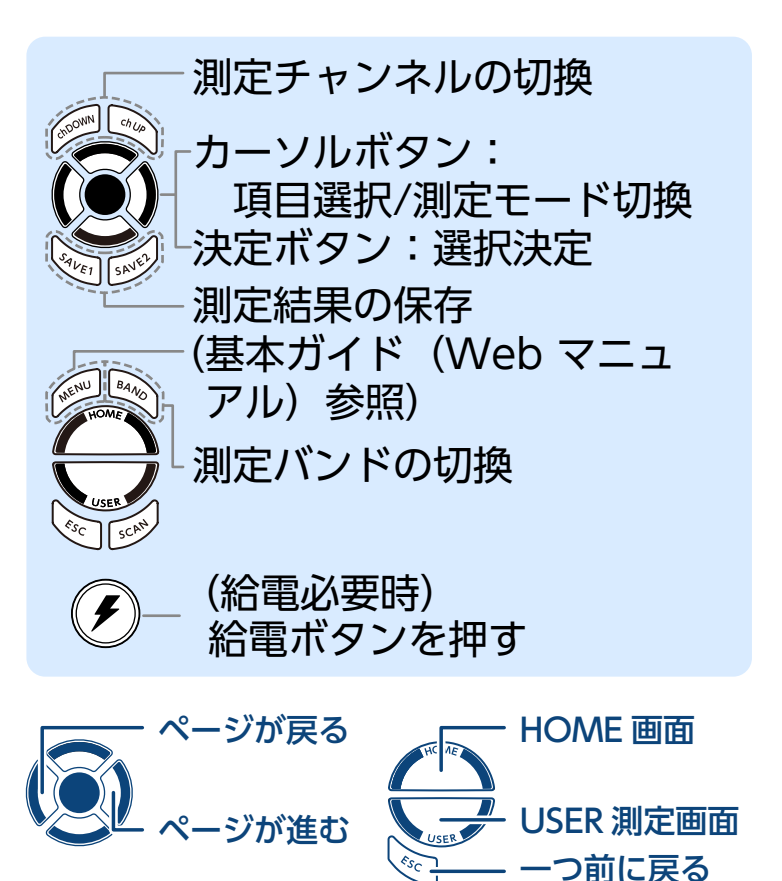

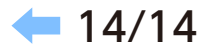

# マルチ測定

リストモードでは、下記のバンドごとにすべてのチャンネル の信号レベル、信号品質 (MER (C/N)、BER) の測定ができま す。グラフモードでは、チャンネルごとに、信号レベルを視覚 的に表示します。

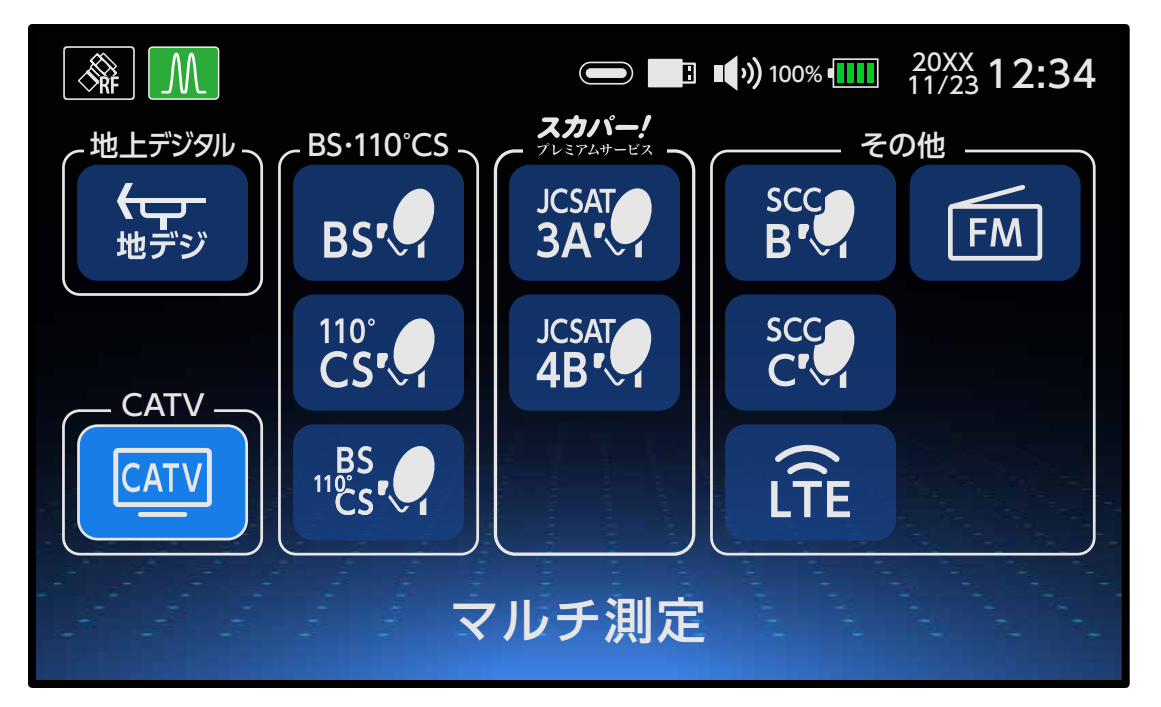

カーソルボタンで選択します。
 (ボタンの操作については、基本ガイドをご確認ください)

マルチ測定モードの切換 ・グラフ ・リスト マルチ測定方法 地上デジタル ・地デジ CATV • CATV CATV ALL/CATV90-470/CATV470-1000 スカパー!プレミアムサービス光 PILOT/CATV FU BS・110°CS デジタル BS(右旋/左旋) ・110°CS(右旋 / 左旋) ・BS+110°CS(BS・110°CS右左旋共通) スカパー! プレミアムサービス JCSAT-3A/JCSAT-4B その他 • SCC-B/SCC-C • LTE/FM

1/12 🔿

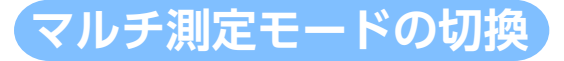

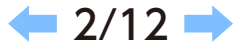

#### カーソルボタンでグラフとリストを切り換えることができます。 測定を開始する前に「HOME>測定設定>同軸 / 光 切換」で測定する受信方式を選択してください。

| アイコン         | メニュー名                     | 機能説明                                     |
|--------------|---------------------------|------------------------------------------|
| <i>1</i> 757 | グラフ<br>(信号レベル測定)          | 測定しているバンドのチャン<br>ネル測定結果が棒グラフで<br>表示されます。 |
|              | リスト<br>(信号レベル、<br>信号品質測定) | 測定しているバンドのチャン<br>ネル測定結果が一覧表で表示<br>されます。  |

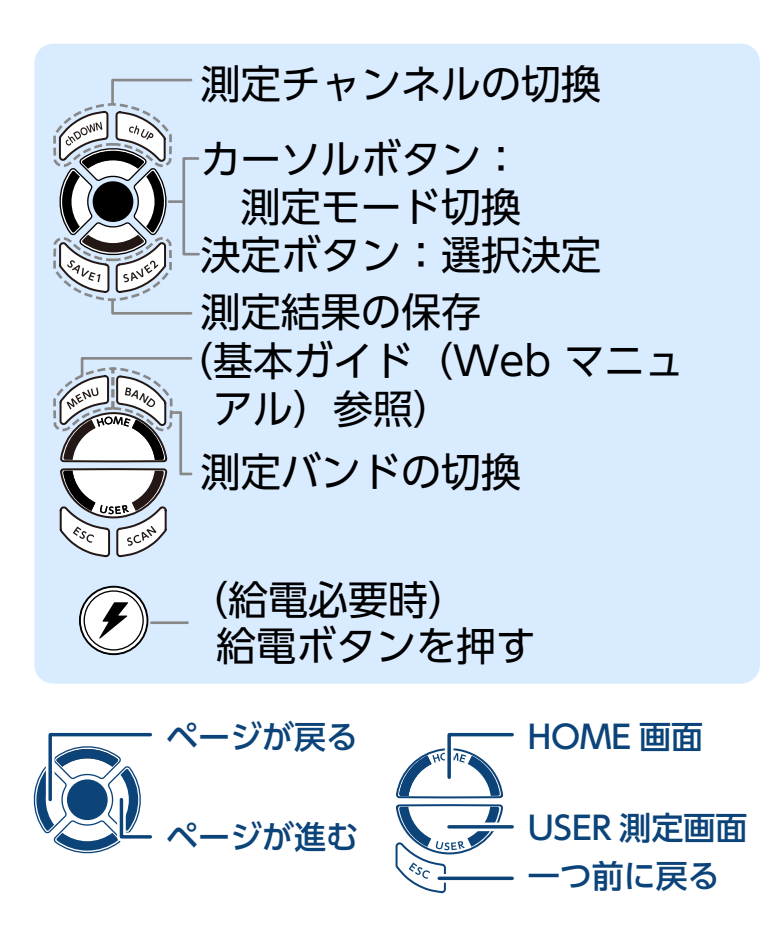

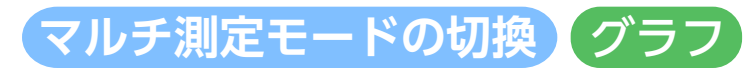

チャンネルの受信レベルを棒グラフで表示します。

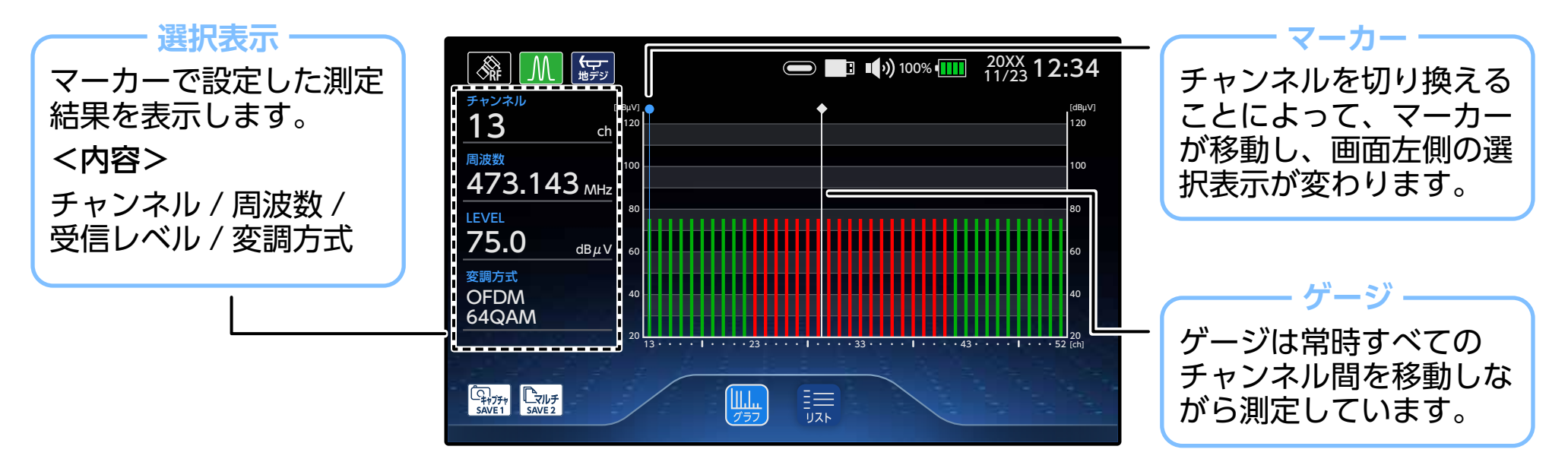

グラフの色については以下の通りです。 赤色:同期ができていない(変調方式が対応していない、またはノイズ) 緑色:同期が完了している

💁 同期ができていない(グラフ赤色表示)状態でも、信号レベルの測定は可能です。

注1) 隣接レベル差が 20dB 以上の場合は、正確に測定できない場合があります。

注2)測定バンド内に過大な入力レベルが入力されると、信号測定に影響を及ぼす可能性があります。

注3) USER 測定で「ALL」を選択しないで、複数バンドを測定するときは、グラフの測定はできません。

← 3/12 →

マルチ測定モードの切換(リスト

各チャンネルの信号レベル、MER(C/N)、 BERを測定し、リストで表示します。

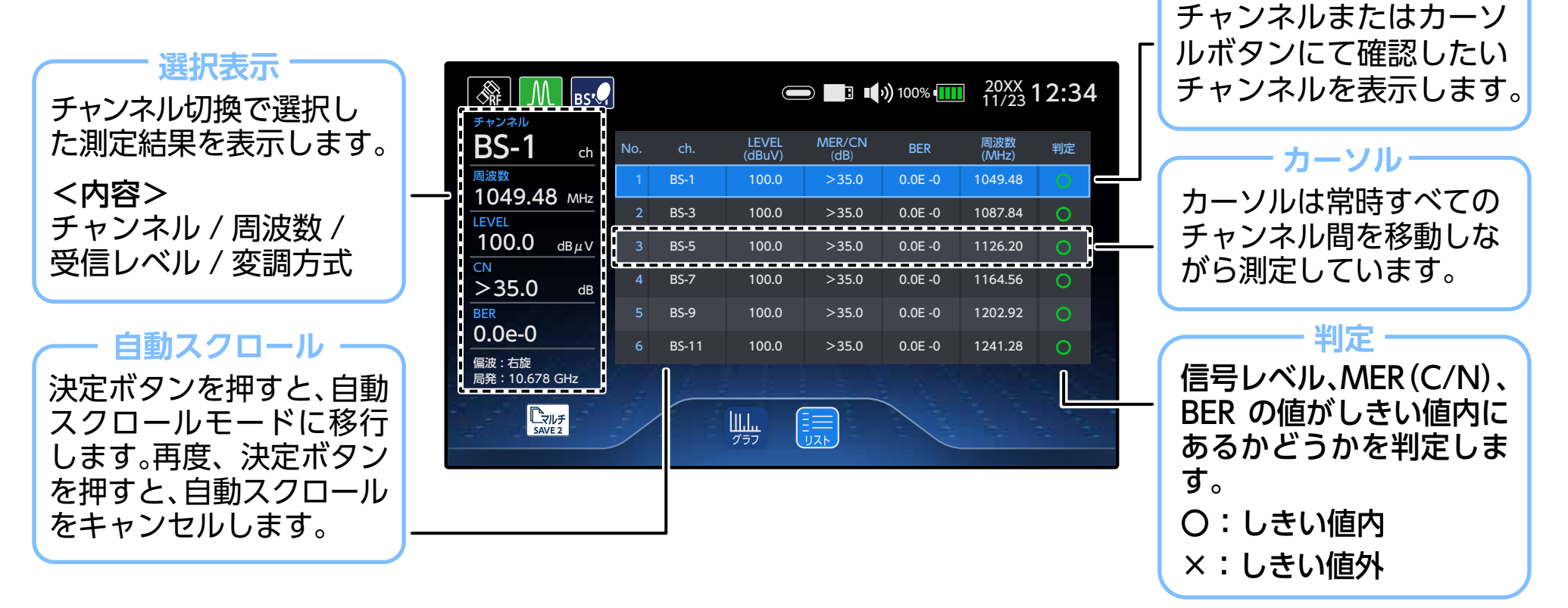

🗲 4/12 🔿

チャンネル切換

PILOT (CATV) · CATV上り (CATV) · LTE (その他) · FM (その他) は、信号レベルのみ表示されます。
 注1) 隣接レベル差が 20dB 以上の場合は、正確に測定できない場合があります。

注)) 隣接レハル左か 200D 以上の場合は、止唯に測止できない場合がのります。 注う) 測点が、ドロに増大な1 カレベルが1 カナわる トー信号測点に影響をひぼすす

- 注2) 測定バンド内に過大な入力レベルが入力されると、信号測定に影響を及ぼす可能性があります。
- 注3)USER 測定で「ALL」を選択しないで、複数バンドを測定するときは、グラフの測定はできません。

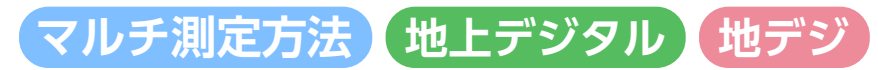

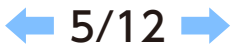

地上デジタル放送の信号レベル(グラフ表示 / リスト表示)、信号品質(リスト表示のみ)が確認できます。

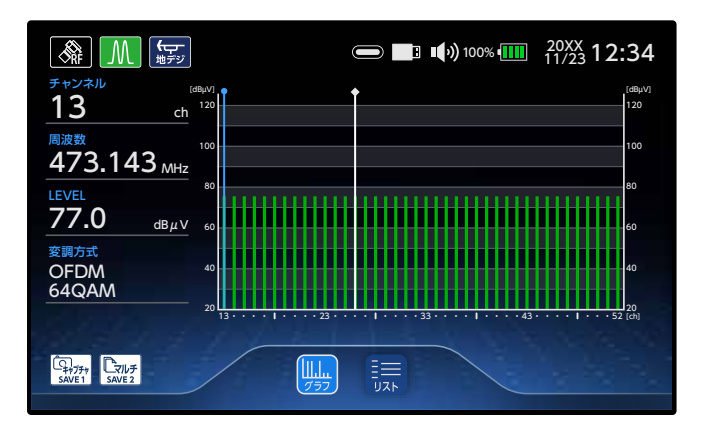

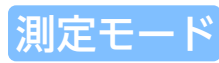

カーソルボタンで測定モードを切り換えます。 各表示の詳細は、「マルチ測定モードの切換」のページを参照 願います。

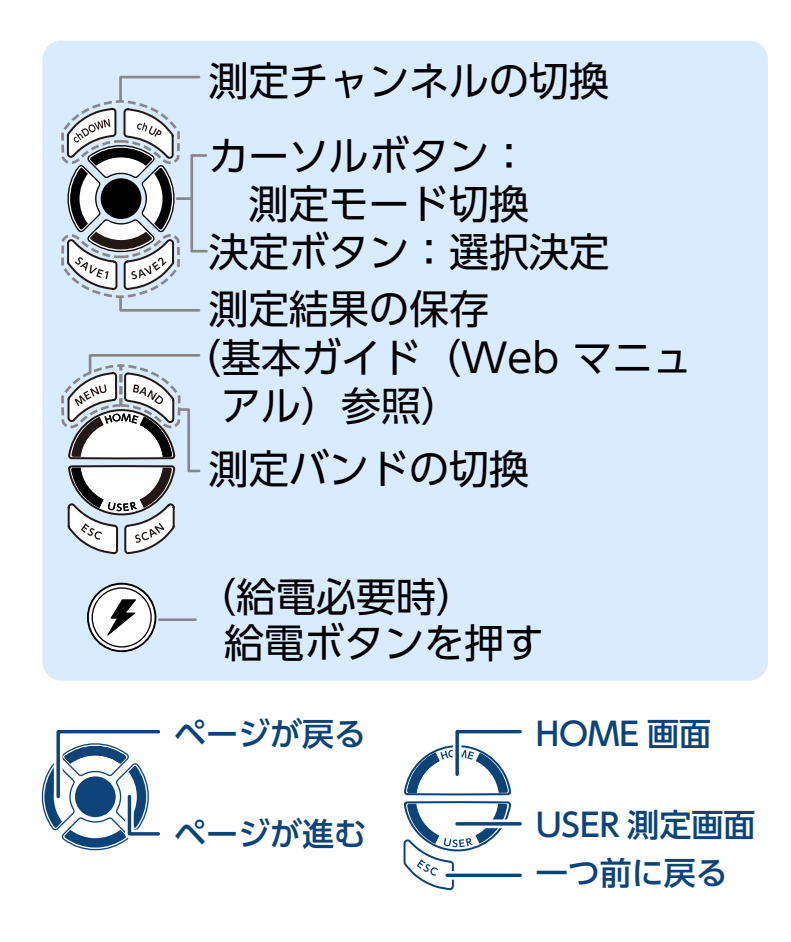

 マルチ測定方法
 CATV
 CATV
 CATV
 Output
 Output
 Output
 Output
 Output
 Output
 Output
 Output
 Output
 Output
 Output
 Output
 Output
 Output
 Output
 Output
 Output
 Output
 Output
 Output
 Output
 Output
 Output
 Output
 Output
 Output
 Output
 Output
 Output
 Output
 Output
 Output
 Output
 Output
 Output
 Output
 Output
 Output
 Output
 Output
 Output
 Output
 Output
 Output
 Output
 Output
 Output
 Output
 Output
 Output
 Output
 Output
 Output
 Output
 Output
 Output
 Output
 Output
 Output
 Output
 Output
 Output
 Output
 Output
 Output
 Output
 Output
 Output
 Output
 Output
 Output
 Output
 Output
 Output
 Output
 Output
 Output
 Output
 Output
 Output
 Output</th

■ ■ ■ 100% ■ 20XX 12:34
 11/23

CATV(QAM)

CATV 変調方式

2 変調方式を選択する

🚳 M 🛒

1 バンドを選択する

| <b>A</b> |                            |                | ■)) 100% • 20<br>11. | <sup>XX</sup> /23 12:34 |
|----------|----------------------------|----------------|----------------------|-------------------------|
|          | CATV<br>ALL                | CATV<br>90-470 | CATV<br>470-1000     |                         |
|          | <b>スカバー!</b><br>フレᲞアムヤービス族 | PILOT          | CATV<br>EU           |                         |
| 44       | ***                        | CATV           |                      |                         |

# 3 測定画面表示

| 🙈 <u>M</u> 🛒                 | □ □ □ □ □ □ □ □ □ □ □ □ □ □ □ □ □ | :34           |
|------------------------------|-----------------------------------|---------------|
| チャンネル<br>13 ch <sup>12</sup> |                                   | (dBµV)<br>120 |
| 周波数<br>473.143 MHz           |                                   | 100           |
|                              |                                   | 80            |
| <u> </u>                     |                                   | - 60          |
| 64QAM                        |                                   | 20            |
|                              |                                   | 01 (ch)       |
| SAVE1 SAVE2                  |                                   |               |

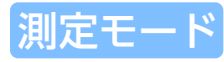

カーソルボタンで測定モードを切り換えます。 各表示の詳細は、「マルチ測定モードの切換」のページを参照 願います。

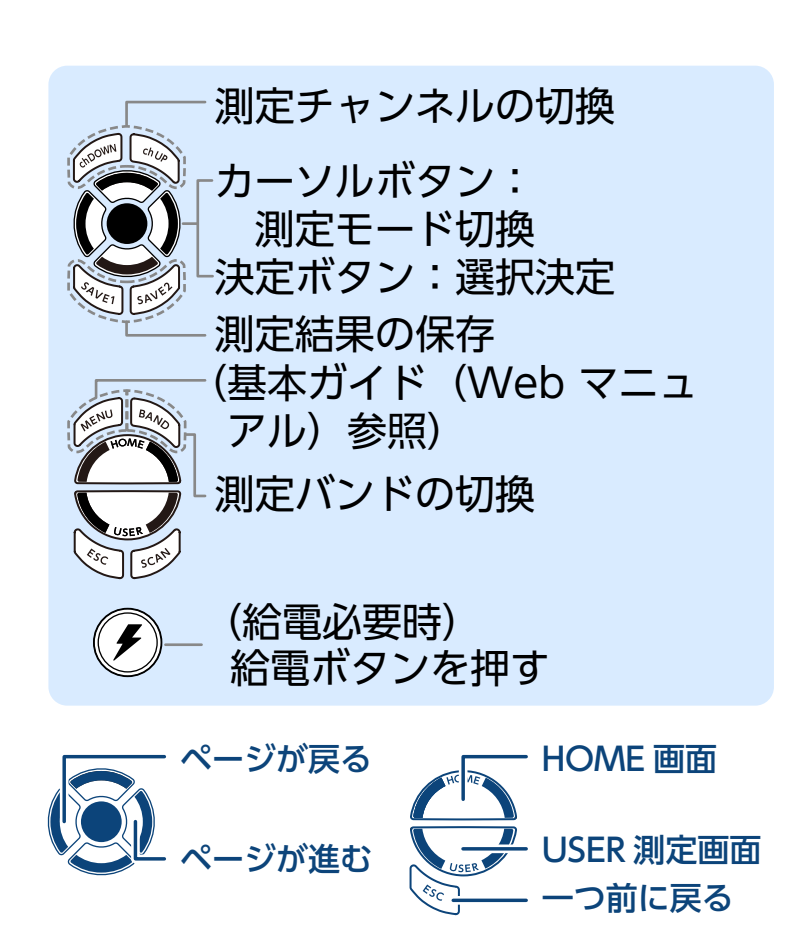

**e** 6/12

マルチ測定方法 CATV スカパー! プレミアムサービス光

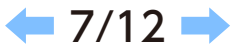

- USER 測定画面

つ前に戻る

スカパー!プレミアムサービス光の信号レベル(グラフ表示 / リスト表示)、信号品質(リスト表示のみ)が 確認できます。

1 バンドを選択する

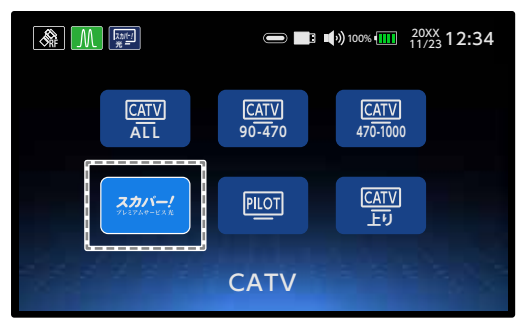

# 2 測定画面表示

| <b>M</b>                  | 2.0/-/<br>% =    |                                                                      | :34                      |
|---------------------------|------------------|----------------------------------------------------------------------|--------------------------|
| <sup>チャンネル</sup><br>H001  | (d8μV)<br>ch 120 |                                                                      | [dBµV]<br>120            |
| 93.250                    | 100<br>MHz       |                                                                      | 100                      |
| LEVEL 78.7                | 80<br>dBµV 60    |                                                                      | 80<br>60                 |
| <sub>変調方式</sub><br>256QAM | 40               |                                                                      | 40                       |
|                           | 20               | 11 12 20 26 28 20 40 50 6961 63 70 80 90 100 1<br>-11 42 36 28 41 43 | 20<br>66 <sub>(ch)</sub> |
| SAVE1                     |                  |                                                                      |                          |

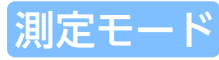

カーソルボタンで測定モードを切り換えます。 各表示の詳細は、「マルチ測定モードの切換」のページを参照 願います。

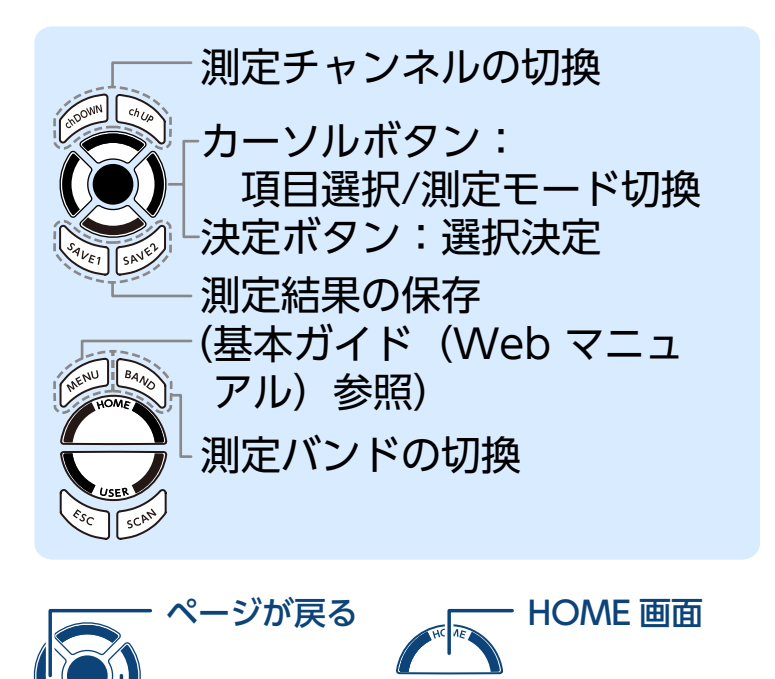

ページが進む

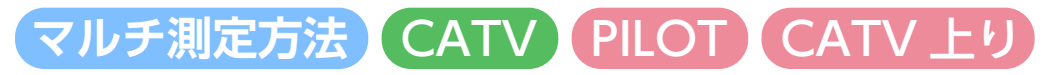

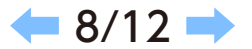

#### PILOT および CATV 上りの信号レベル(グラフ表示 / リスト表示)のみが確認できます。

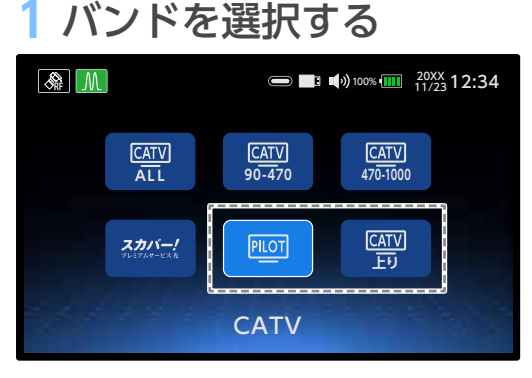

2 測定画面表示(PILOT)

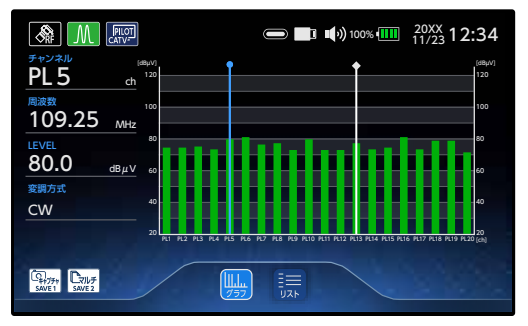

測定モード

カーソルボタンで測定モードを切り換えます。 各表示の詳細は、「マルチ測定モードの切換」のページを参照 願います。

注 1) 過入力時は、高周波歪により正確に測定できない場合があります。 注 2) PILOT の帯域幅は 2 MH z です。帯域幅内の周波数は双方レベル表示します。 例 450MHz,451.25MHz

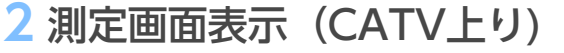

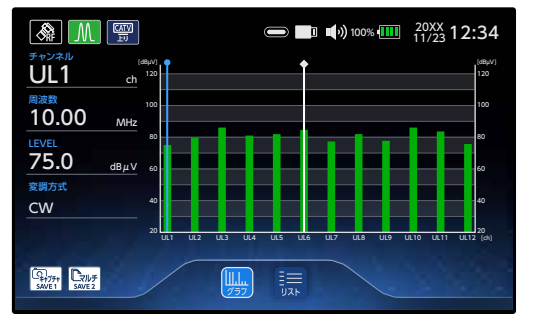

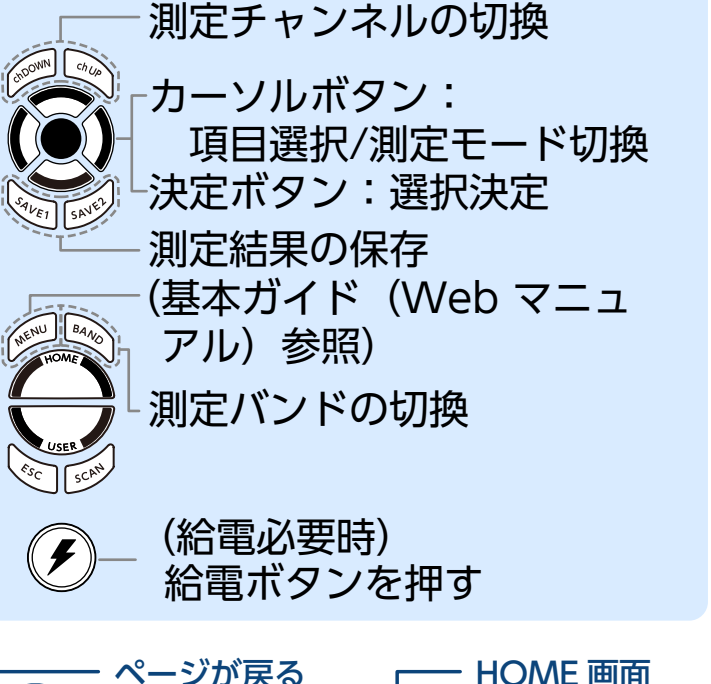

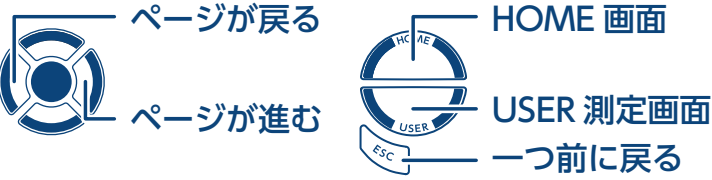

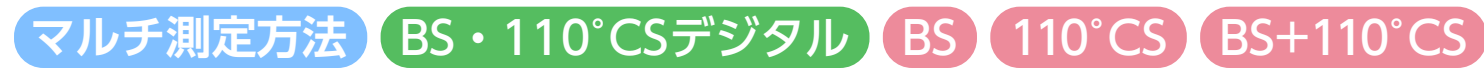

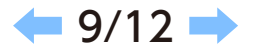

#### BS・110°CS デジタル放送の信号レベル(グラフ表示 / リスト表示)、信号品質(リスト表示のみ)が 確認できます。

1 偏波面を選択する

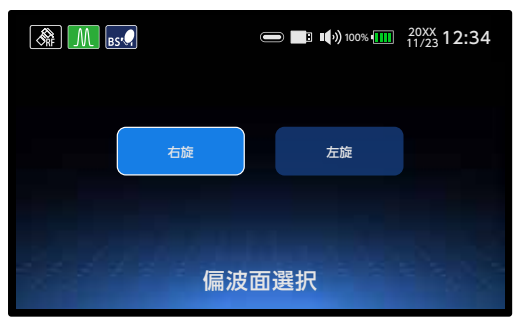

# 2 測定画面表示

| 🙈 📶 BS 🔍                        |   | 34            |
|---------------------------------|---|---------------|
| チャンネル<br>BS-1 ch <sup>120</sup> | ţ | (dBµV)<br>120 |
| 周波数<br>1049.48 MHz 100          |   | 100           |
| LEVEL 80<br>78.7 dBuy           |   | 90            |
| <u>変調方式</u><br>TC8PSK 40        |   | 50            |
| 20                              |   | 20            |
| 偏波:石段<br>局発:10.678 GHz          |   | (24)          |
|                                 |   |               |

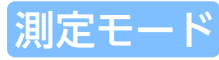

カーソルボタンで測定モードを切り換えます。 各表示の詳細は、「マルチ測定モードの切換」のページを参照 願います。

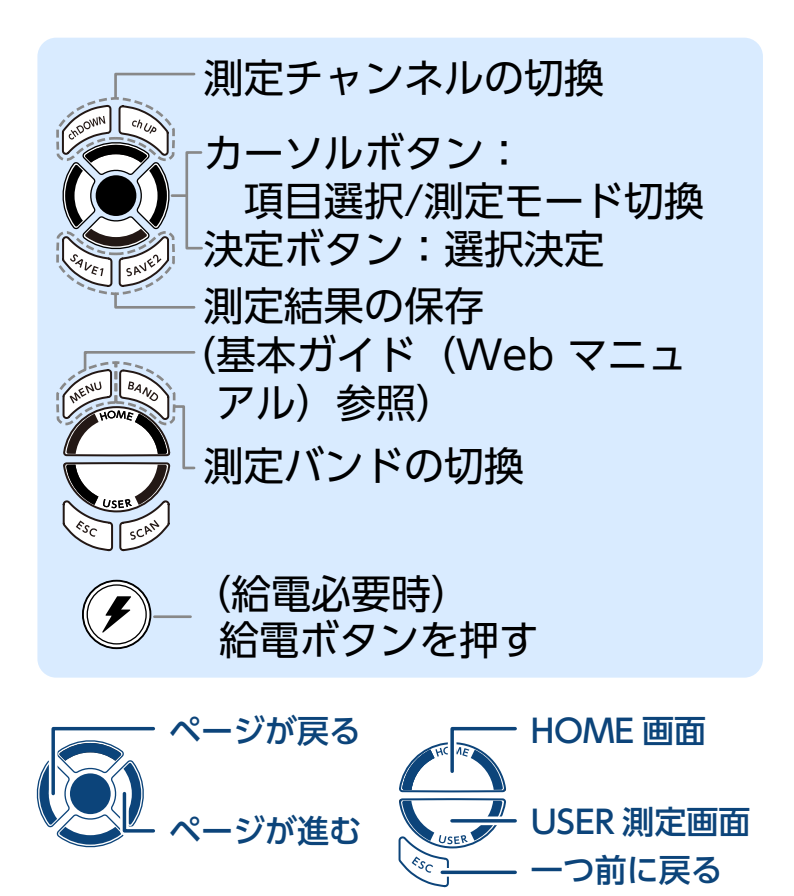

**マルチ測定方法 スカパー!** プレミアムサービス JCSAT-<u>3A JCSAT-4B</u>

🕷 M 🟭

### スカパー!プレミアムサービスの信号レベル(グラフ表示 / リスト表示)、信号品質(リスト表示のみ)が 確認できます。

■ ■ •) 100% ■ 20XX 12:34

11.3GHz

2 局部発振周波数を選択する

11.2GHz

局部発振周波数選択

1 偏波面を選択する

|       | <b>II())</b> 100% <b>IIII</b> | <sup>20XX</sup> 12:34 |
|-------|-------------------------------|-----------------------|
| kŦ    | 垂直                            |                       |
|       |                               |                       |
| 偏波面選択 |                               |                       |

# 3 測定画面表示

| & M 🛒                                      |                |
|--------------------------------------------|----------------|
| チャンネル [dBµV]<br>13 ch 120                  | (stepu)<br>120 |
| <sup>周波数</sup><br>473.143 мн₂ <sup>™</sup> | 100            |
| LEVEL 80<br>77.0 dBuy 60                   |                |
| 変調方式<br>OFDM <sup>40</sup>                 |                |
| <u>64QAM</u> <sub>20</sub>                 |                |
| SAVE1                                      |                |

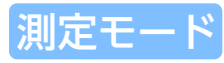

カーソルボタンで測定モードを切り換えます。 各表示の詳細は、「マルチ測定モードの切換」のページを参照 願います。

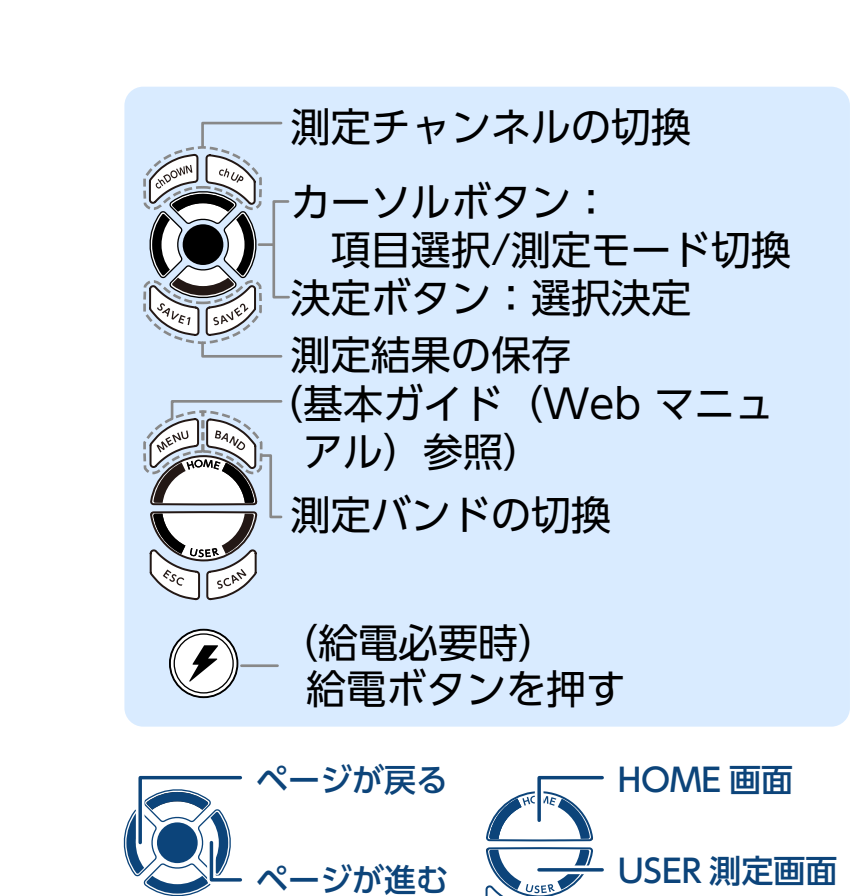

🛑 10/12 🔿

つ前に戻る

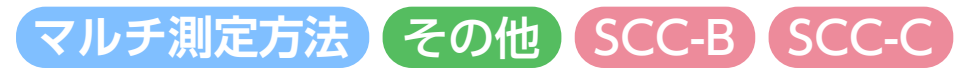

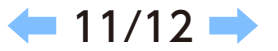

その他の衛星の信号レベル(グラフ表示 / リスト表示)、信号品質(リスト表示のみ)が確認できます。

### 

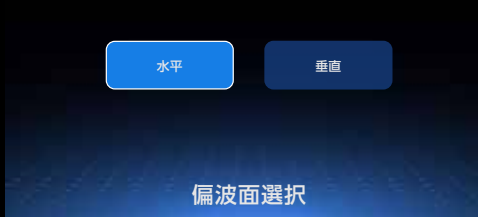

# 3 測定画面表示

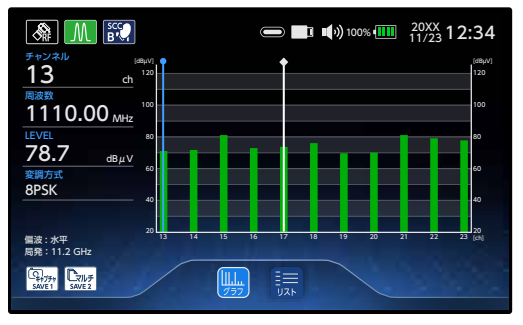

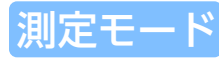

カーソルボタンで測定モードを切り換えます。 各表示の詳細は、「マルチ測定モードの切換」のページを参照 願います。

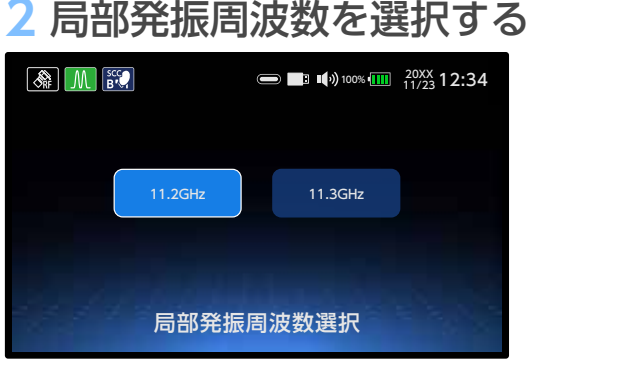

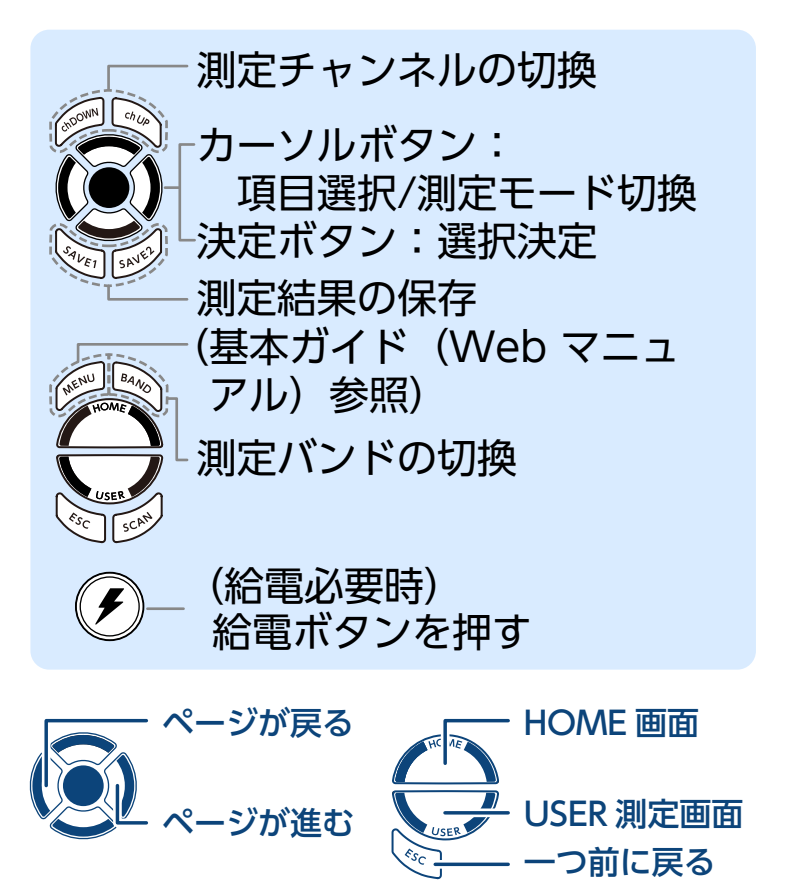

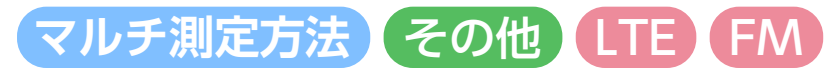

LTE および FM の信号レベル(グラフ表示 / リスト表示)のみが確認できます。

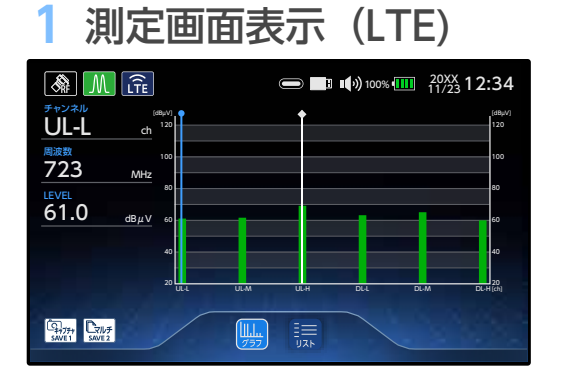

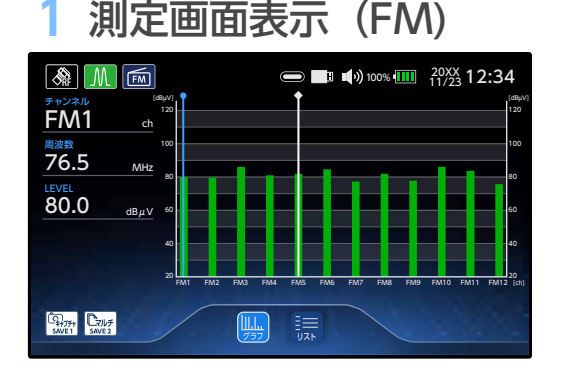

測定モード

カーソルボタンで測定モードを切り換えます。 各表示の詳細は、「マルチ測定モードの切換」のページを参照 願います。

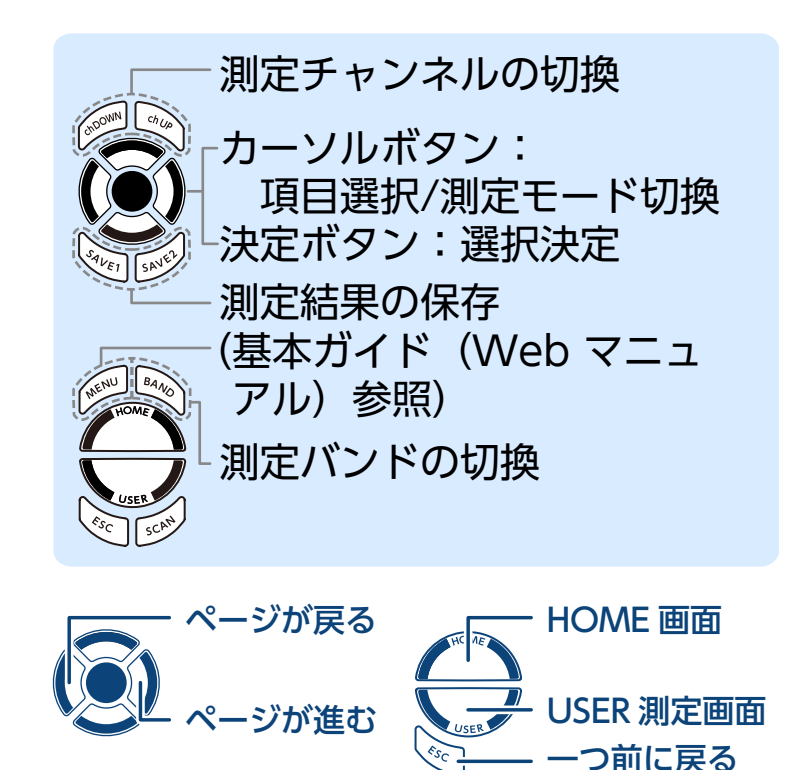

**—** 12/12

# データロガー

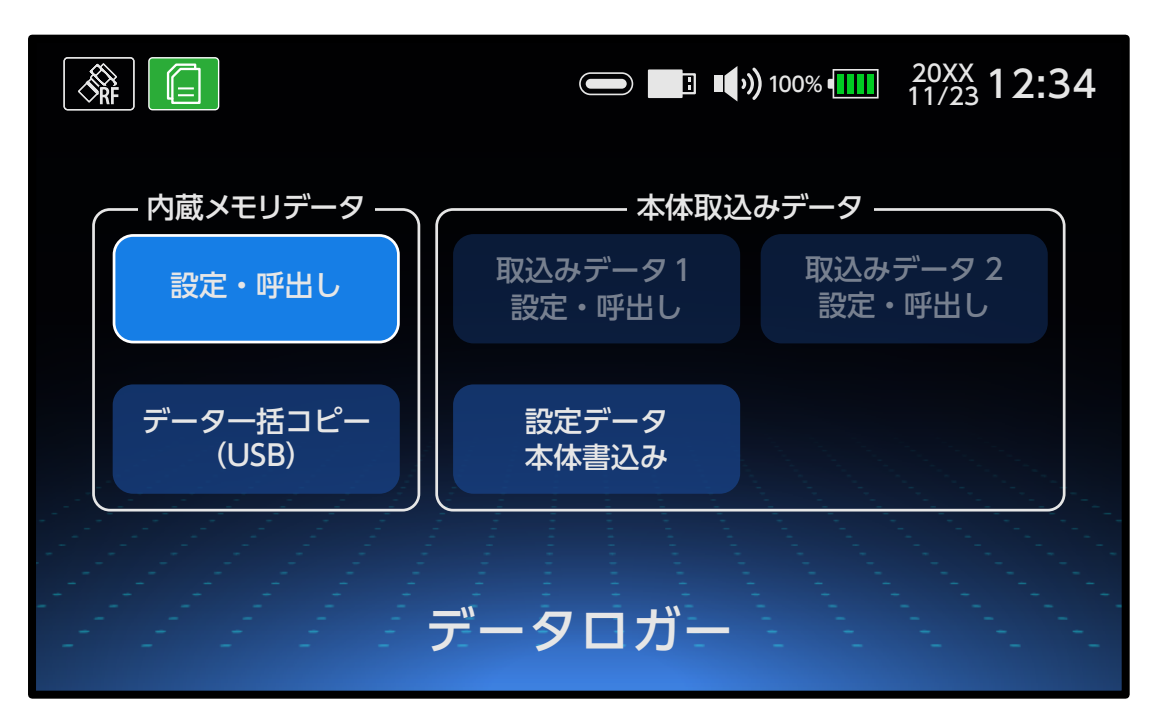

設定・呼出し データロガーの測定開始方法 ・すぐに測定を開始するとき ・開始日時を設定するとき データー括コピー(USB) 設定データ本体書込み 1/5 🔿

カーソルボタンで選択します。
 (ボタンの操作については、基本ガイドをご確認ください)

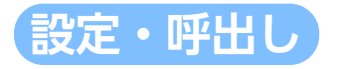

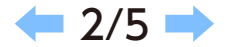

設定を保存したファイルを使って、データロガーの測定をします。 すでに保存しているファイルを選択したときは、上書き保存されます。

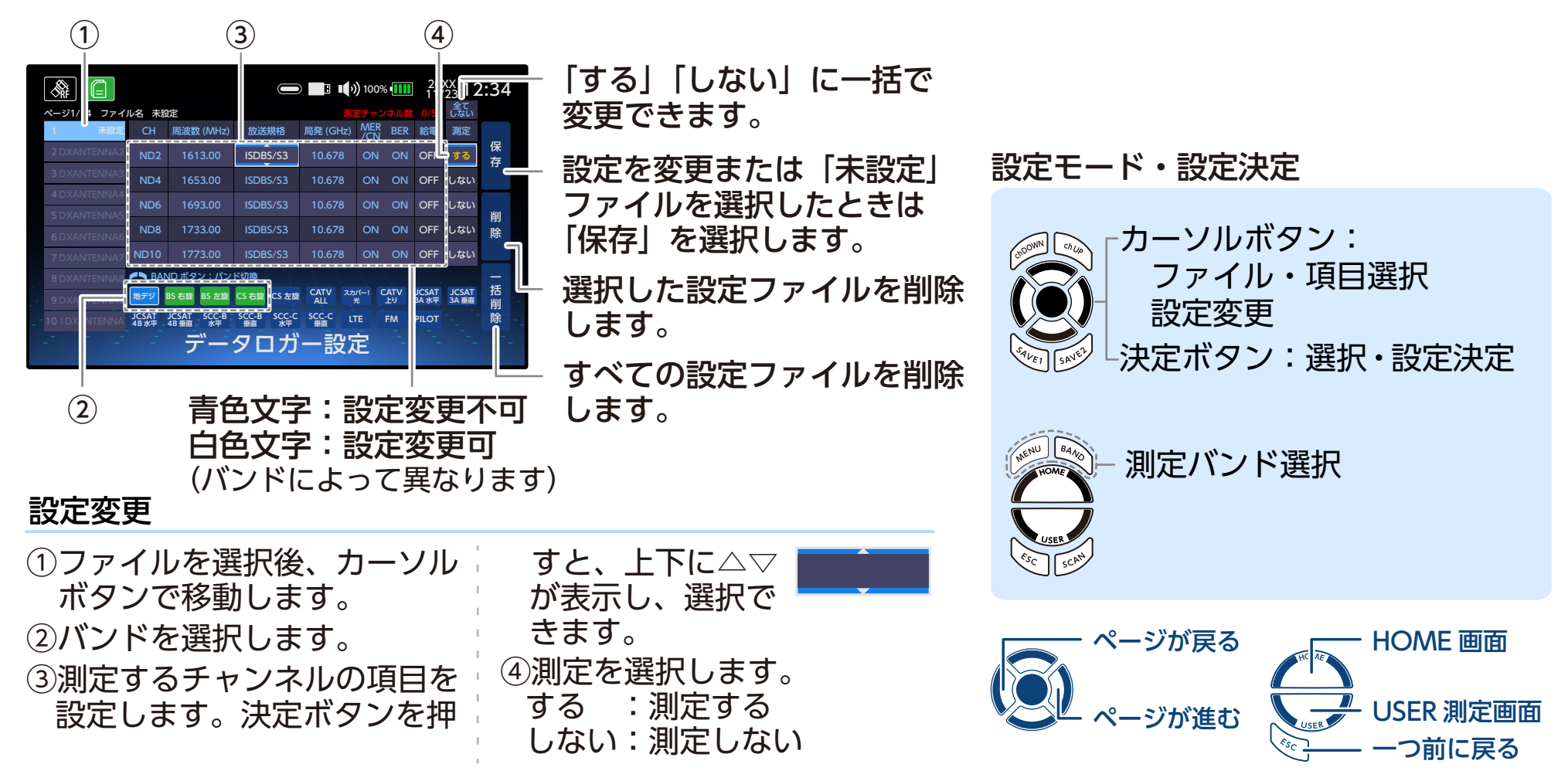

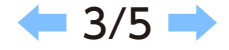

# 設定・呼出し(データロガーの測定開始方法)すぐに取得を開始するとき

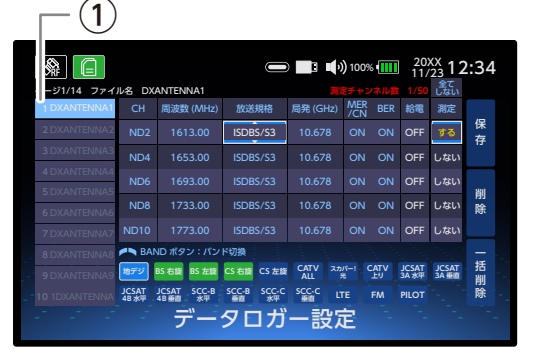

 ファイルを選択し、決定 ボタンを押します。
 「測定」を「する」に設定した チャンネルのみ測定します。

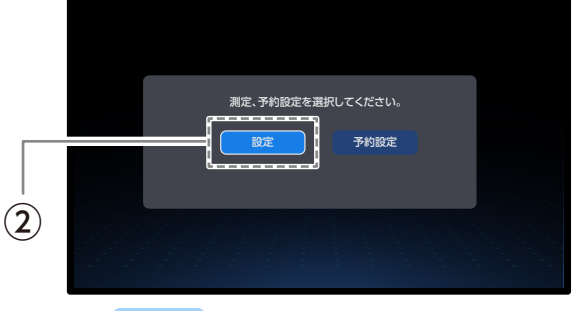

2設定を選択します。

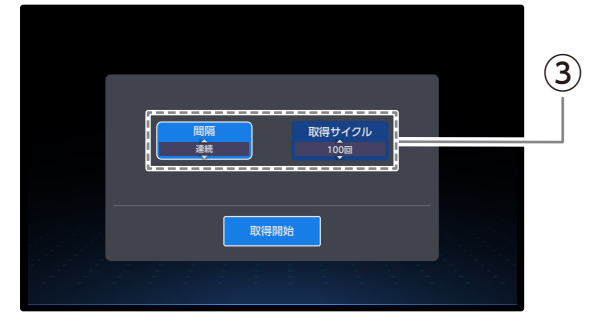

③間隔と取得サイクルを設 定します。

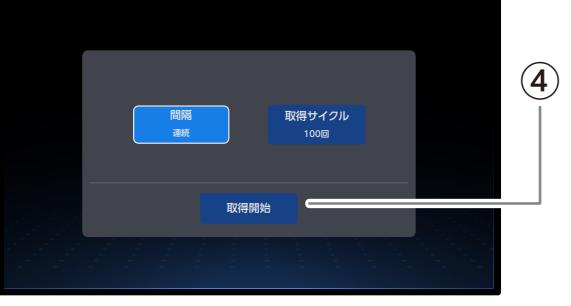

④ 取得開始 を選択します。

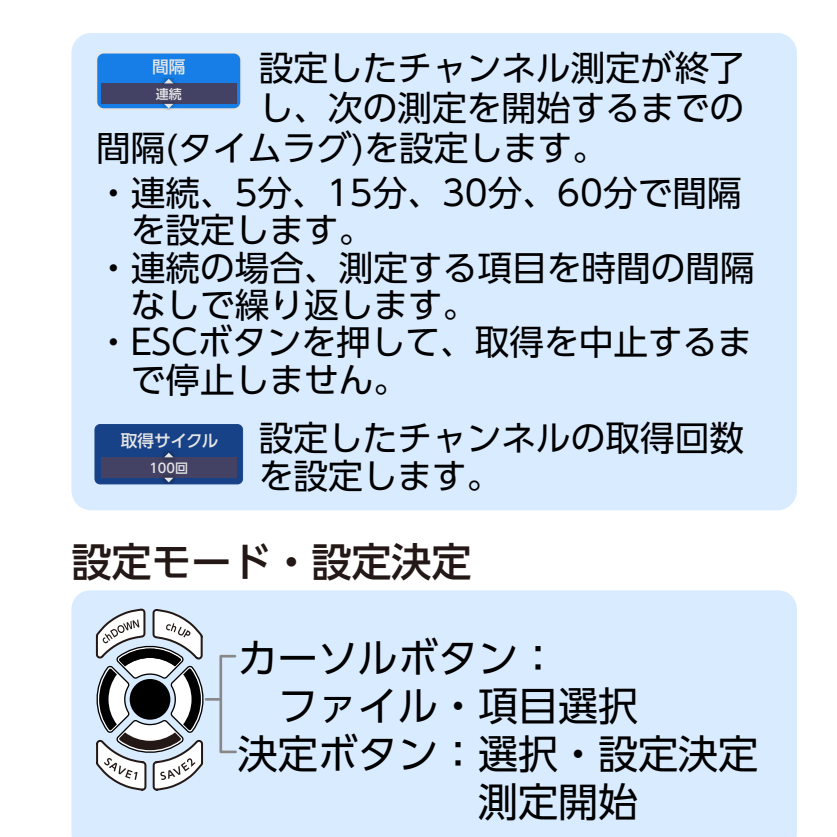

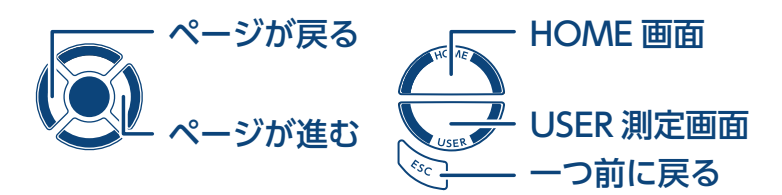

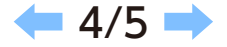

# 設定・呼出し(データロガーの測定開始方法)開始日時を設定するとき

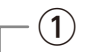

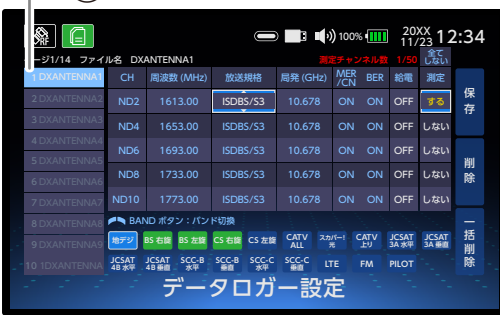

 ファイルを選択します。
 「測定」を「する」に設定した チャンネルのみ測定します。

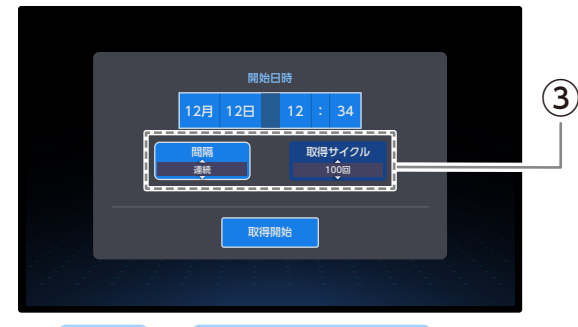

③<mark>間隔 と 取得サイクル</mark>を設 定します。

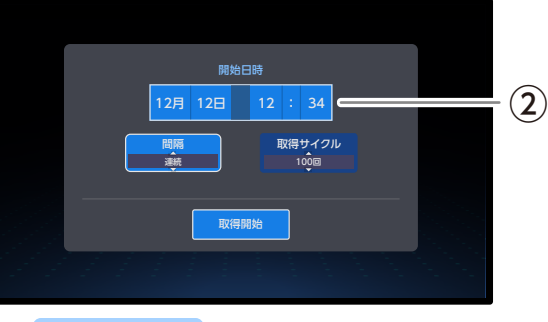

②開始日時を設定します。

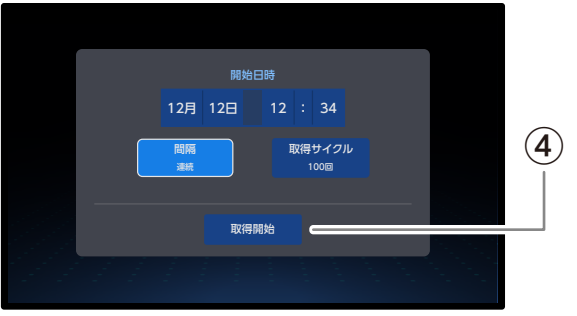

④ 取得開始 を選択します。

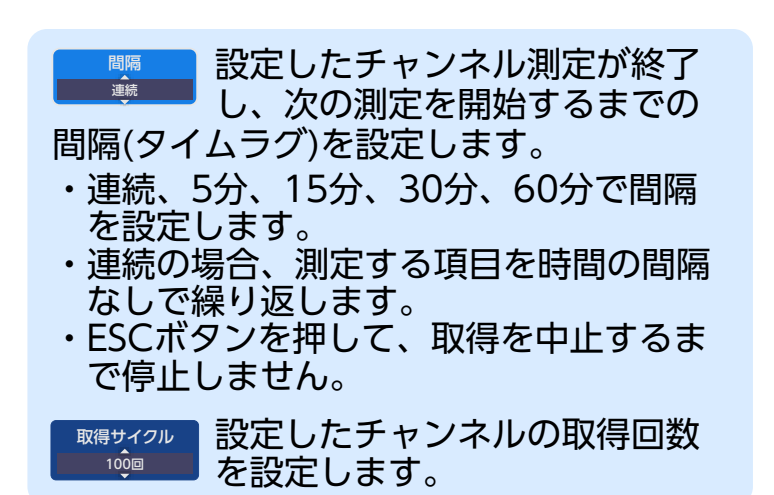

#### 設定モード・設定決定

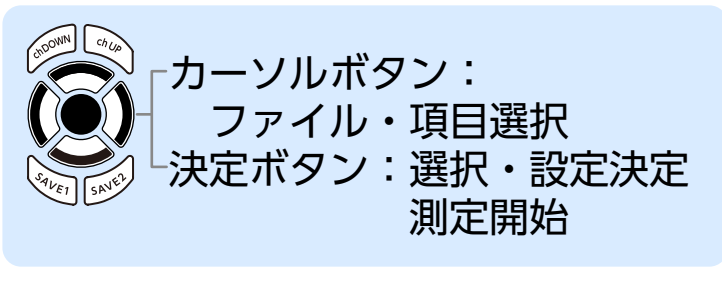

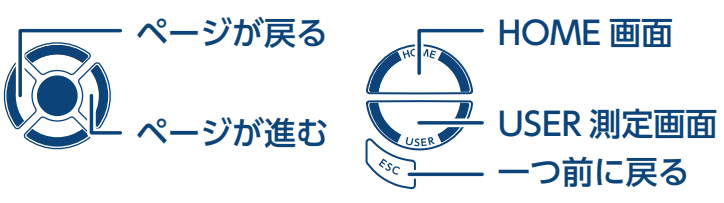

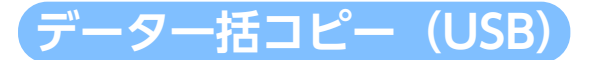

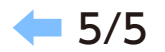

#### 本製品に保存されている設定ファイルを USB デバイスへ一括でコピーします。

 3 コピーした設定ファイルは、別の LC70WCS へ取り込むことで、

 設定ファイルを共有することができます。

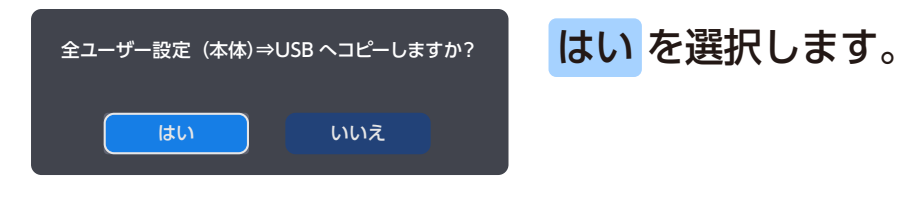

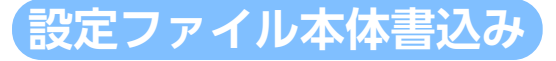

USB に保存されている設定ファイルを本製品へ一括でコピーします。

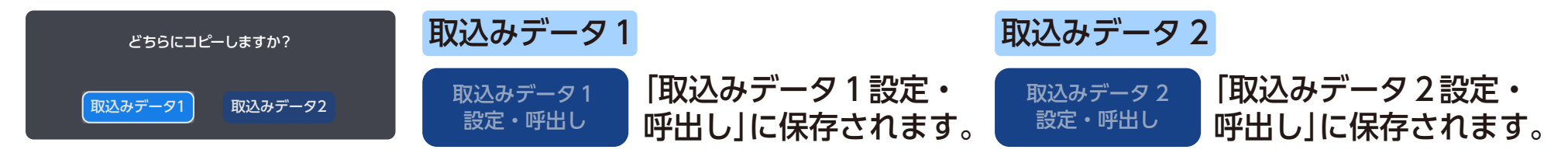

重要同じ保存場所を選択した場合、上書き保存されますのでご注意ください。

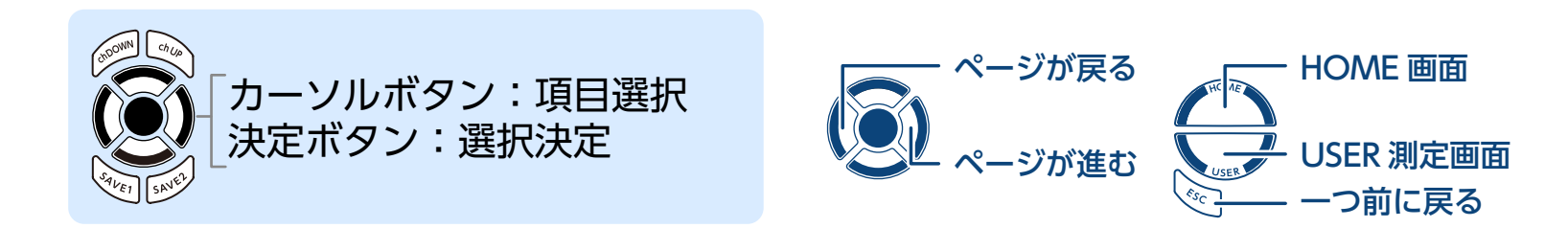

その他

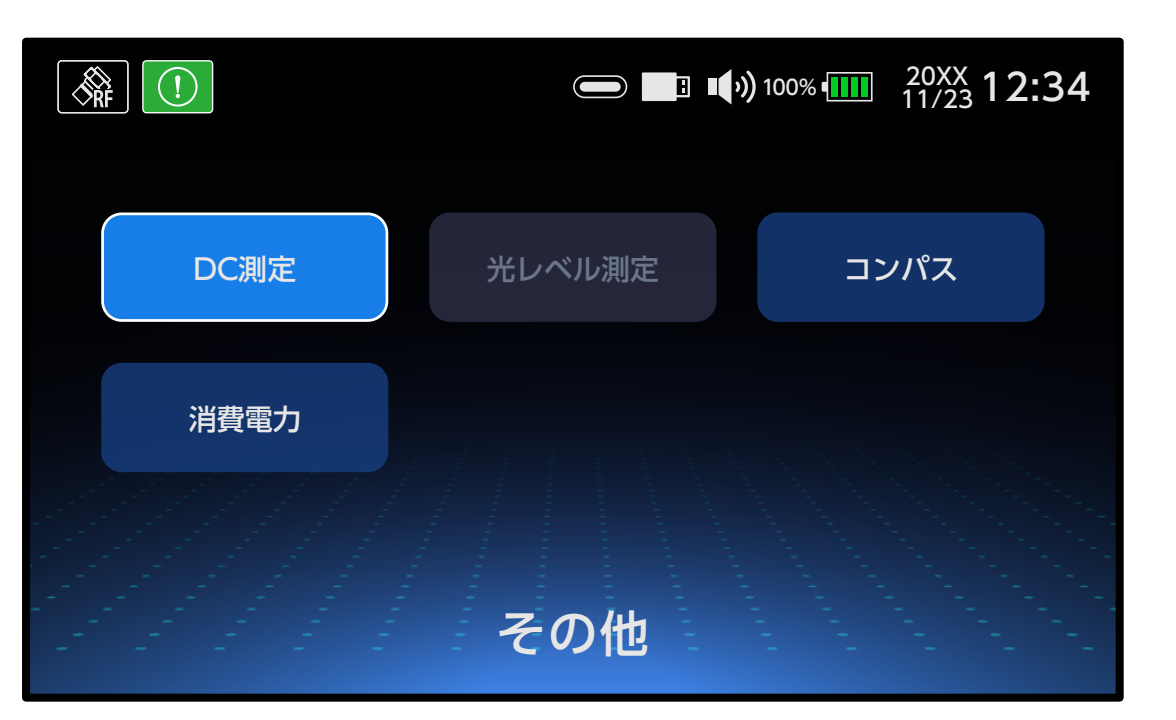

DC 測定 光レベル測定 コンパス 消費電力 1/5 🔿

カーソルボタンで選択します。 (ボタンの操作については、基本ガイドをご確認ください)

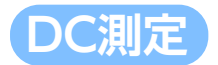

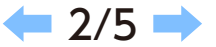

テレビから衛星アンテナ、またはブースター(電源部)からブースター(増幅部)へ供給する電源電圧を 測定することができます。

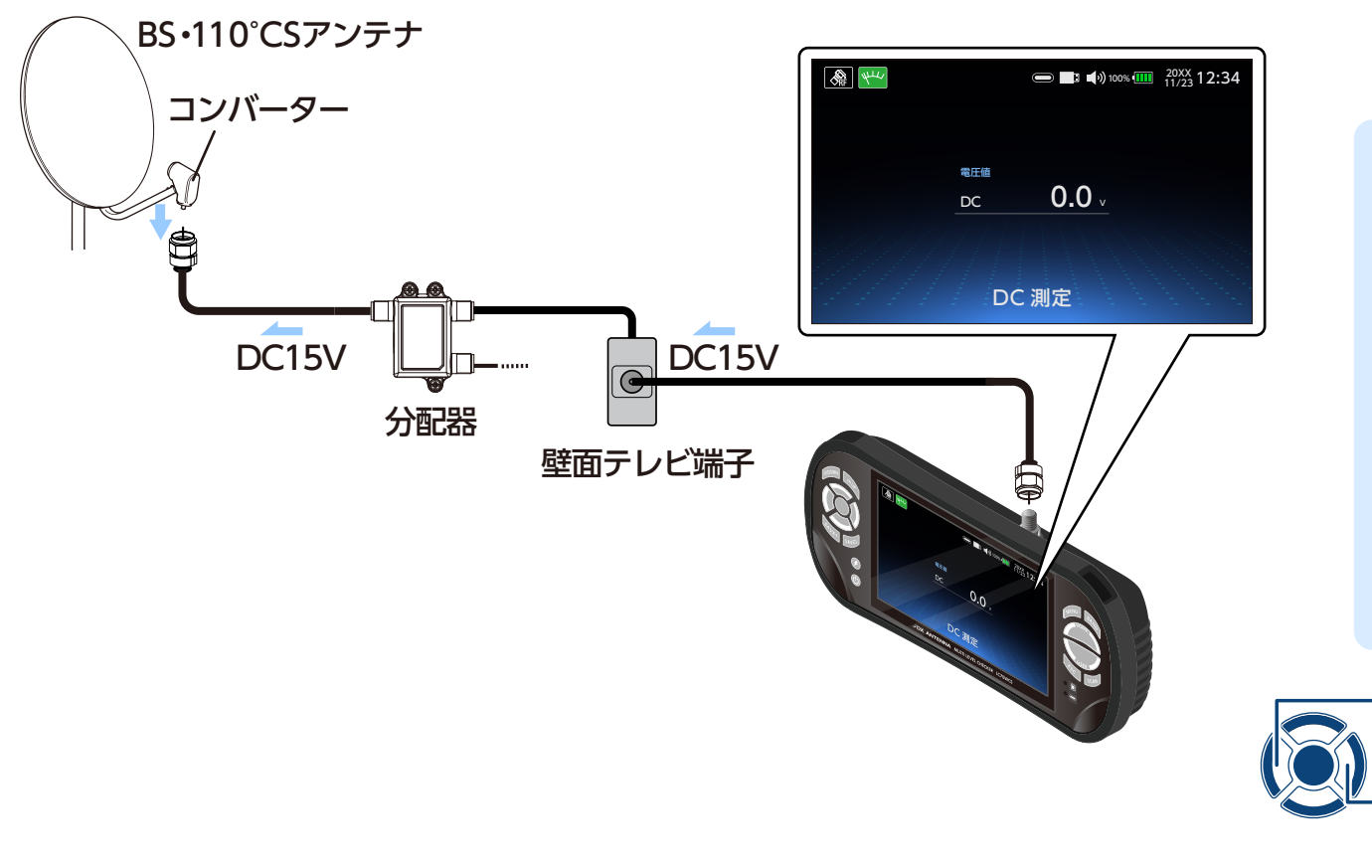

- ・給電開始前にケーブルが正しく接続され ているか確認してください。
- ・分配器の通電端子に接続されていることを確認してください。
- ・壁面テレビ端子の通電仕様を確認してく ださい。
- ・測定電圧範囲は DC0 ~ 30V までです。
- ACおよび、DC30V以上を入力しない でください。 測定電圧範囲以外の電圧 を入力すると故障の原因となりますので ご注意ください。

**HOME** 画面

- USER 測定画面

つ前に戻る

ページが戻る

ページが進む

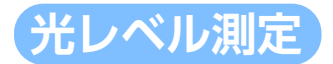

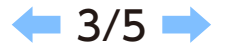

#### 光入力レベルを測定します。

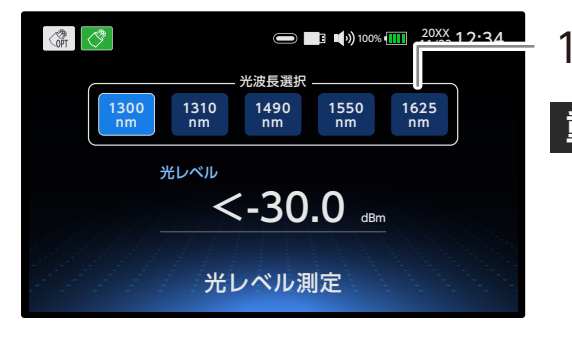

1300nm~1625nmの光波長を選択します。

重要 測定する光信号の波長を正しく選択してください。 異なった波長を選択すると、数値は正しく表示されません。

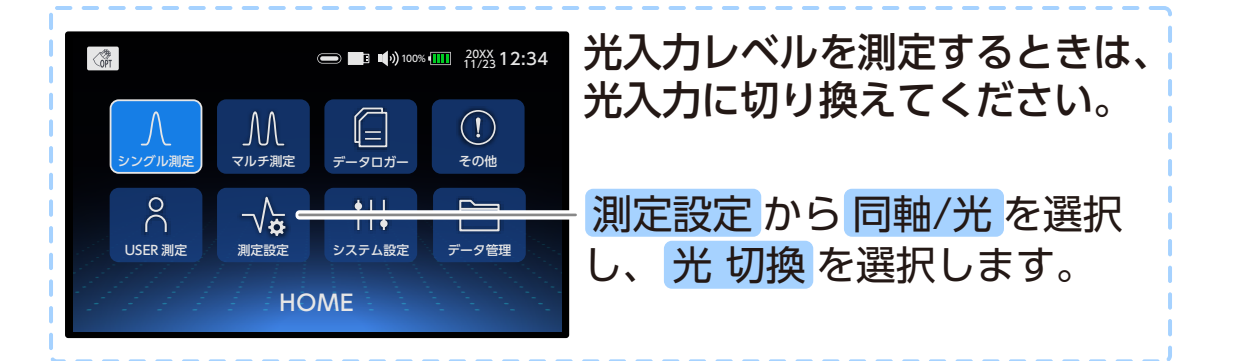

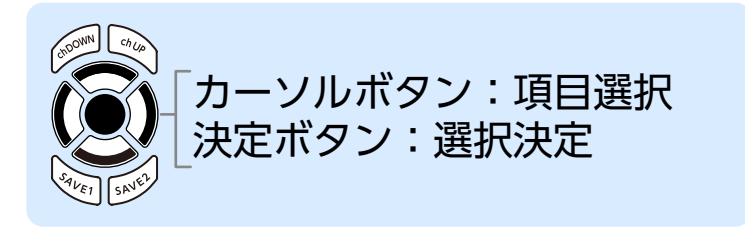

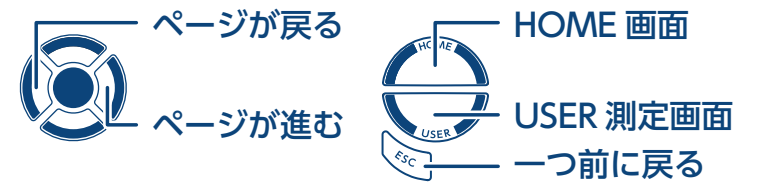

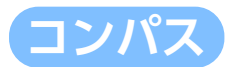

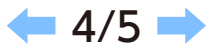

#### 衛星アンテナの方向を調整するときに目安としてご使用ください。

- **重要 ・コンパスは水平にしてご使用ください(本製品を傾けて使用すると、正確な方向を示しません)。** 
  - ・コンパスは磁気の影響を受けますので、影響するもの(鉄板など)がないことを確認してください。
  - ・正確に測定するために、使用前に測定する場所でキャリブレーションを行ってください。

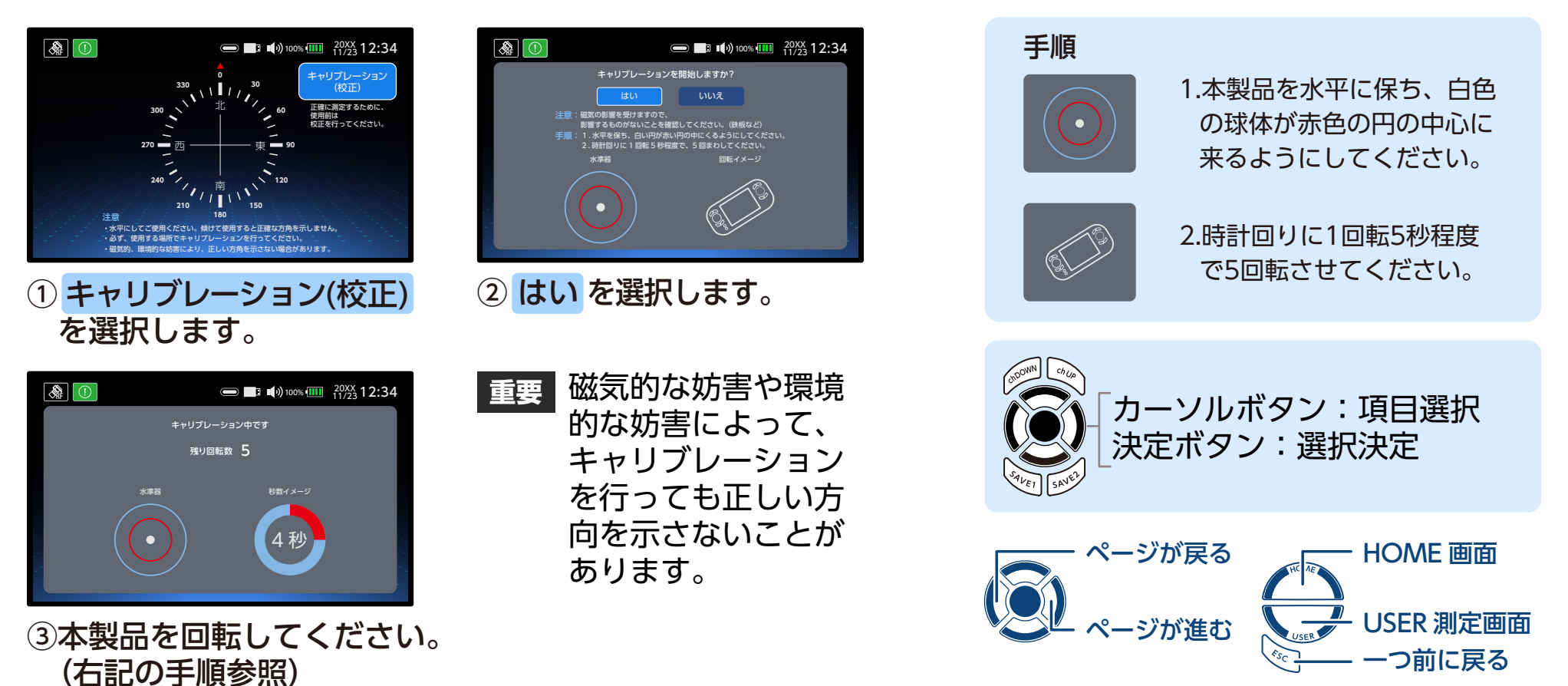

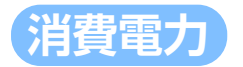

テレビから衛星アンテナ、またはブースターの電源部から増幅部へ供給する電流および消費電力を測定する ことができます。

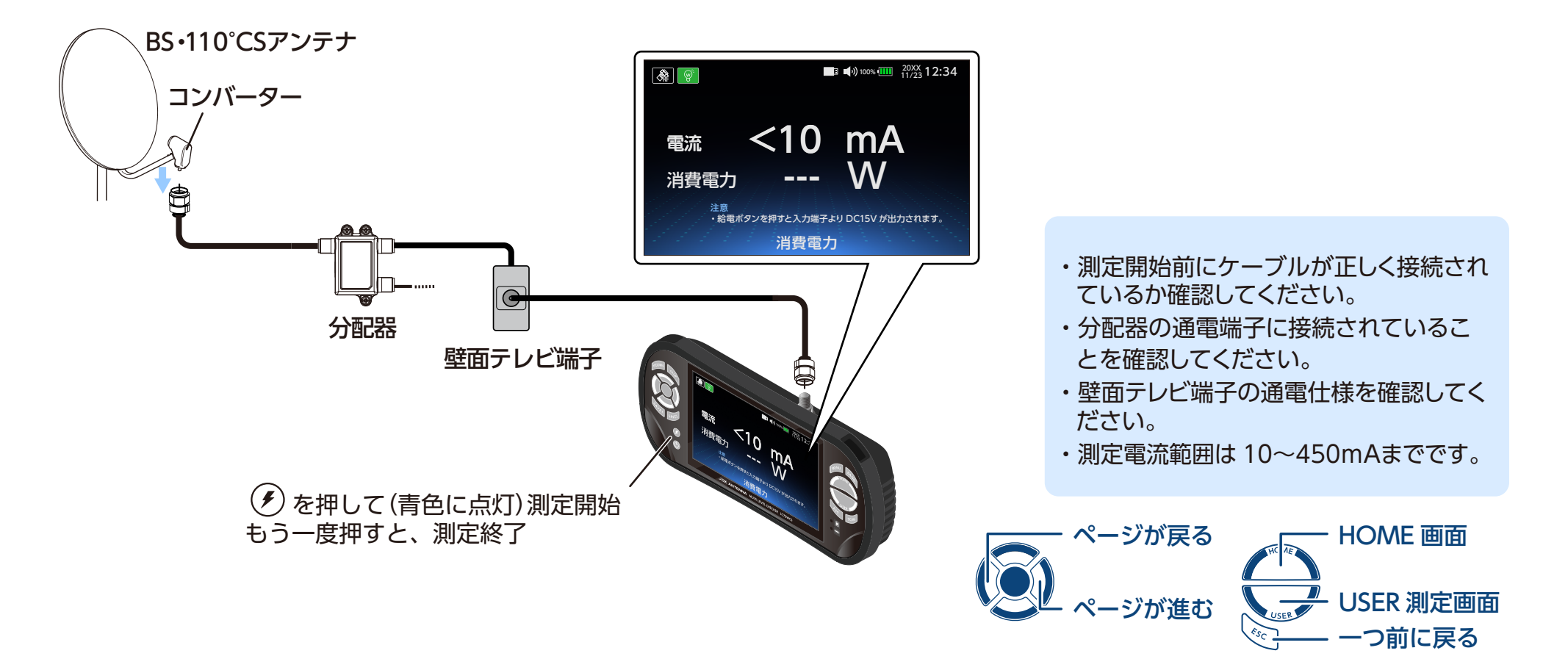

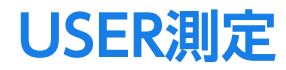

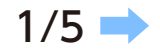

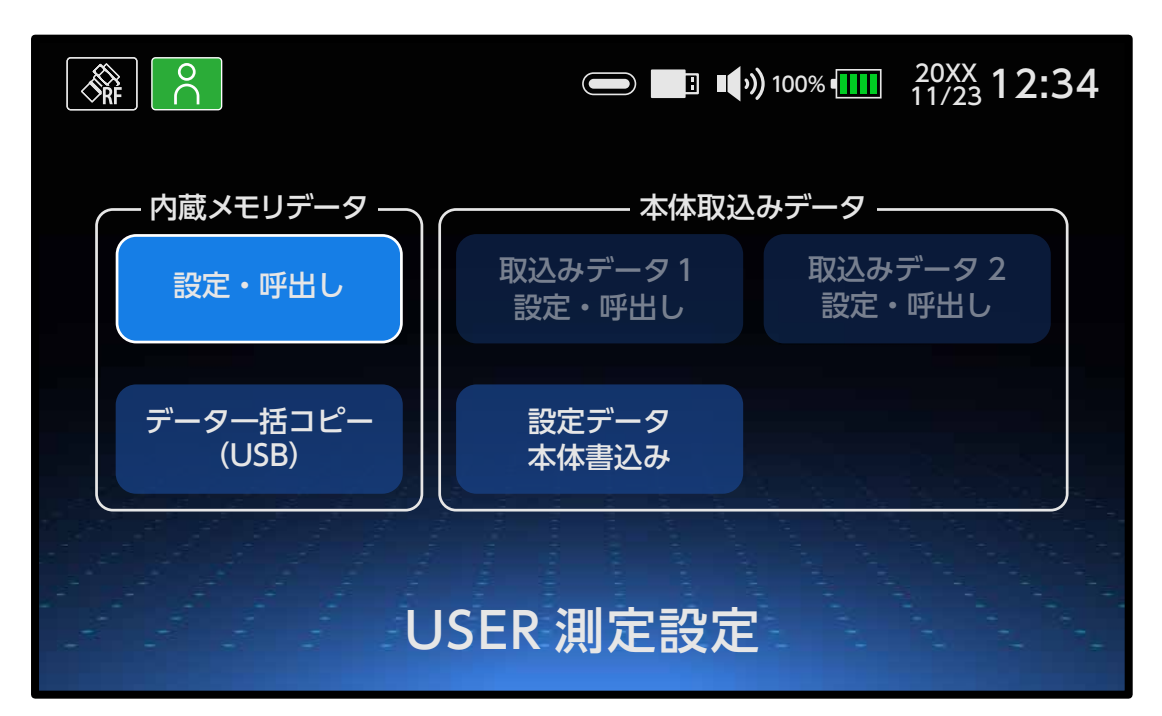

設定・呼出し USER 測定開始方法 データー括コピー (USB) 設定データ本体書込み

カーソルボタンで選択します。 (ボタンの操作については、基本ガイドをご確認ください)

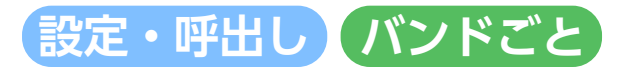

バンドごとに測定したいチャンネルをダイレクトに設定し、呼び出しができます。 また、スキャンした結果も保存し、呼び出すこともできます。

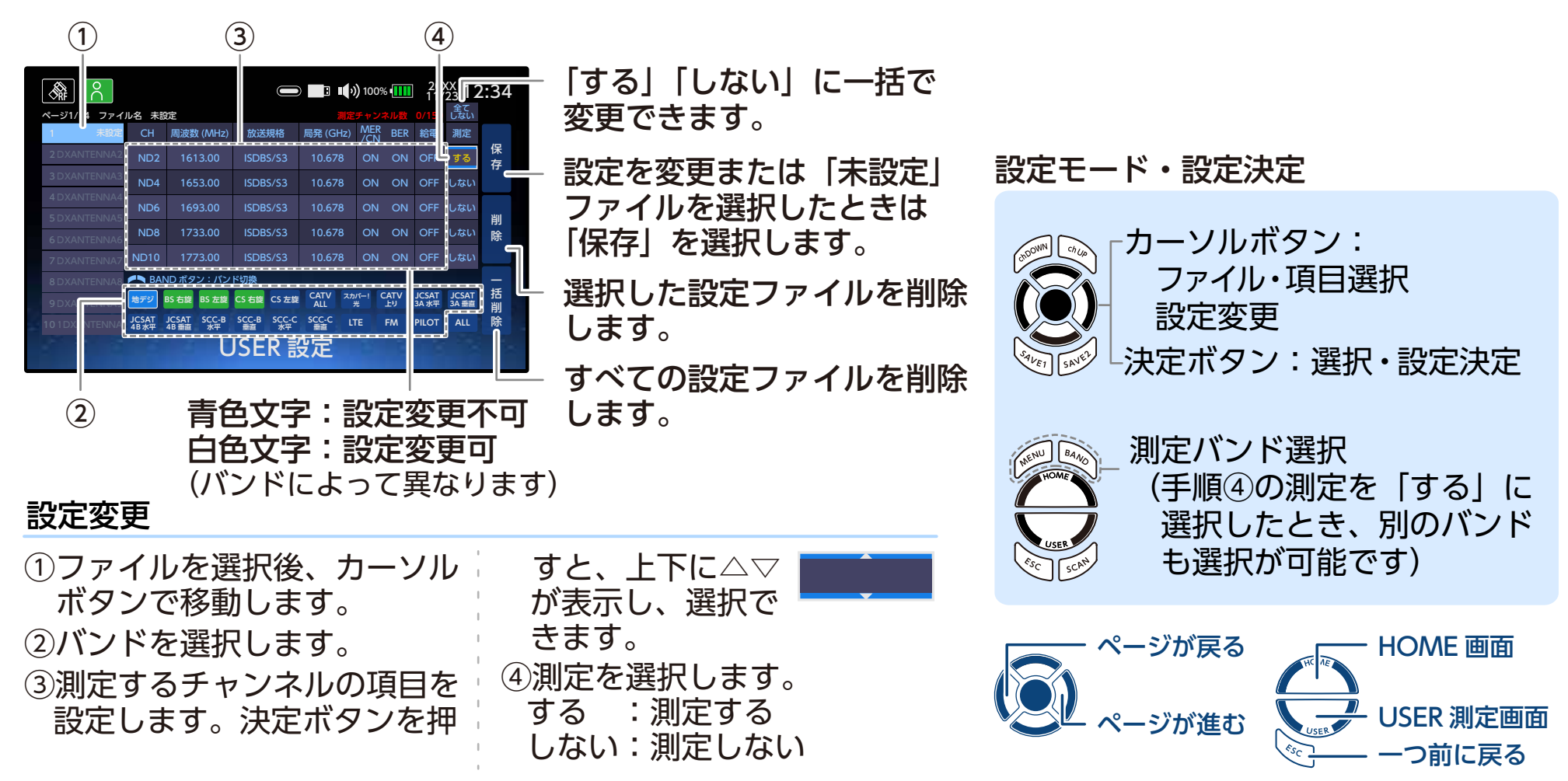

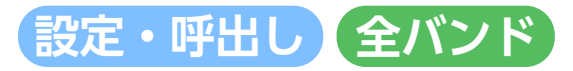

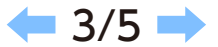

全てのバンドをダイレクトに設定し、呼び出しができます。

- ・「ALL」で作成したファイルは、「ALL」の項目のみ設定変更できます。
- ・未設定ファイルで、ALL 以外のバンドに「測定」の項目に「する」がないときに本画面を使用することができます。

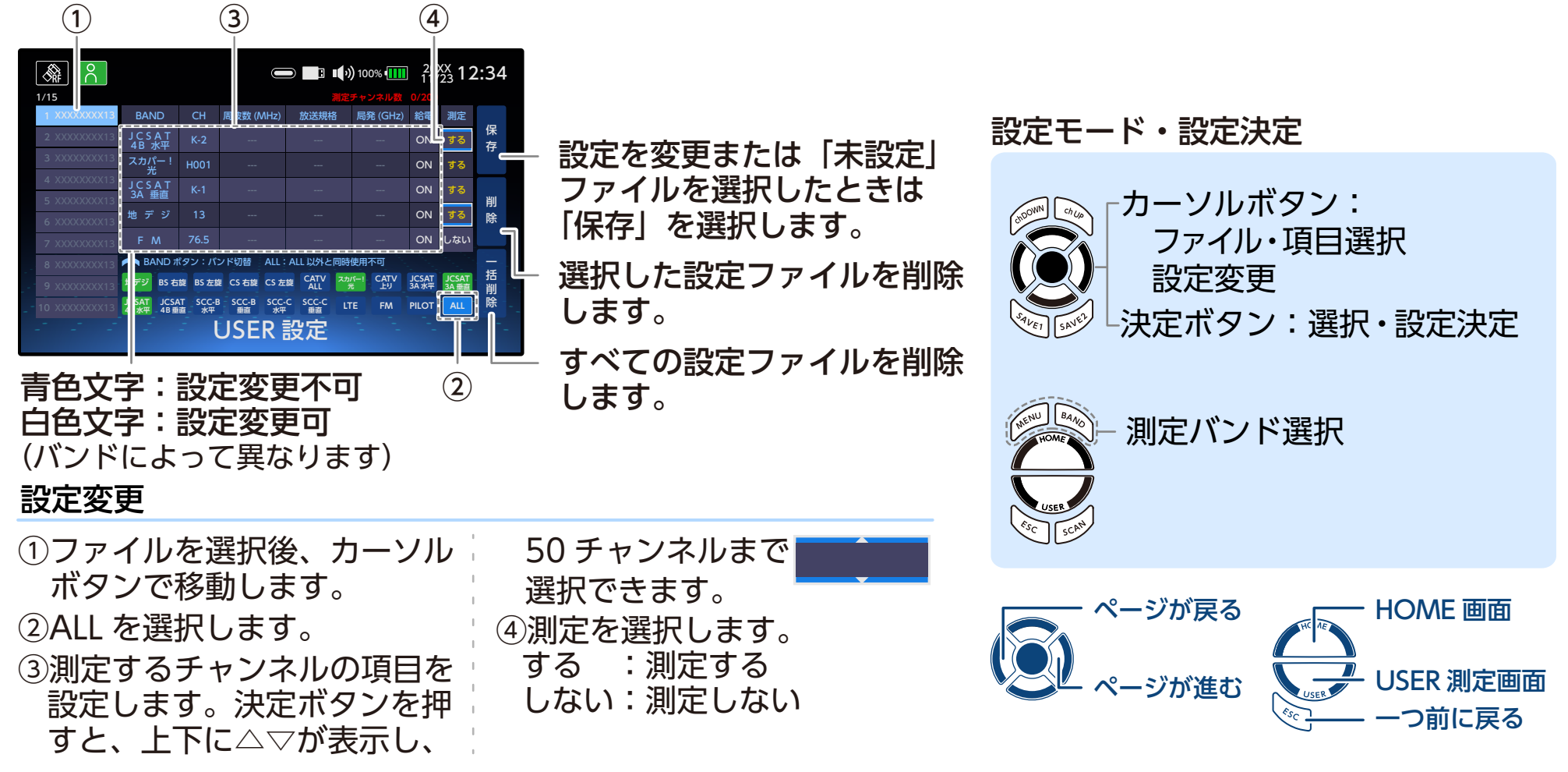

 $\neg$ 1

| <u>۾</u>                                  |                |             |             |       | $\ $        |       | 12       | ) 100      | % •  | 202            | <sup>XX</sup> 12 | 2:34 |  |
|-------------------------------------------|----------------|-------------|-------------|-------|-------------|-------|----------|------------|------|----------------|------------------|------|--|
| -ジ1/14 ファイル名 DXANTENNA1 満定チャンネル数 1/50 よない |                |             |             |       |             |       |          |            |      |                |                  |      |  |
| 1 DXANTENNA1                              |                | 周波数         |             | 放送    | 規格          | 局発 (G |          | MER<br>/CN |      | 給電             | 測定               |      |  |
| 2 DXANTENNA2                              | ND2            |             |             | ISDB  | S/S3        |       |          |            |      |                | する               | 保存   |  |
| 3 DXANTENNA3                              |                |             |             | ISDB  |             |       |          |            |      |                | しない              |      |  |
| 4 DXANTENNA4                              | ND6            |             |             |       |             |       |          |            |      |                | しない              | Mai  |  |
| 6 DXANTENNA6                              |                |             |             | ISDB  |             |       |          |            |      |                | しない              | 削除   |  |
| 7 DXANTENNA7                              | ND10           |             |             |       |             |       |          |            |      |                | しない              |      |  |
| 8 DXANTENNA8                              | n BAI          | ND 179:     |             | ド切換   |             |       |          |            |      |                |                  | -    |  |
|                                           | 地デジ            | BS 右旋       | BS 左旋       | CS 右旋 | CS 左旋       | CATV  | 지까!<br>카 | \$−!<br>5  | CATV | JCSAT<br>3A 水平 | JCSAT<br>3A 垂直   | 括削   |  |
|                                           | JCSAT<br>4B 水平 | JCSAT<br>48 | SCC-B<br>水平 | SCC-B | scc.c<br>水平 | SCC-C |          | Е          | FM   | PILOT          |                  | 除    |  |
| USER 設定                                   |                |             |             |       |             |       |          |            |      |                |                  |      |  |
|                                           |                |             |             |       |             |       |          |            |      |                |                  |      |  |

 ファイルを選択し、決定 ボタンを押します。
 「測定」を「する」に設定した チャンネルのみ測定します。

シングル測定(メーター表示時)

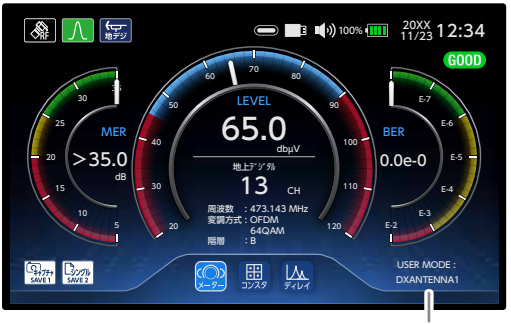

ファイル名表示

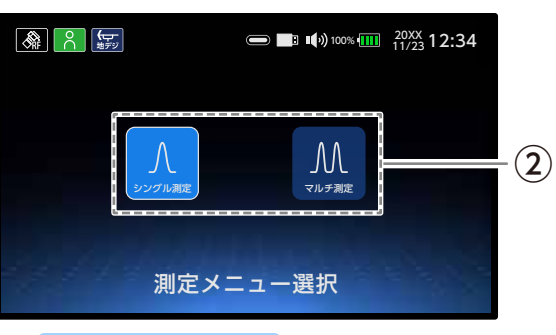

② 測定メニュー を選択します。

「シングル測定」または「マル チ測定」を選択します。

#### マルチ測定

| 余 M BS・ の また の また の の また の の また の また の また の また | J   |       |                 |                | ə <b>))</b> 100% • | 20XX<br>11/23 | 2:34        |
|------------------------------------------------|-----|-------|-----------------|----------------|--------------------|---------------|-------------|
| BS-1 ch                                        | No. |       | LEVEL<br>(dBuV) | MER/CN<br>(dB) | BER                | 周波数<br>(MHz)  | 判定          |
| 周波数                                            | 1   | BS-1  | 100.0           | >35.0          | 0.0E -0            | 1049.48       | 0           |
| LEVEL                                          |     | BS-3  | 100.0           | >35.0          | 0.0E -0            | 1087.84       |             |
| 100.0 dBµV                                     | 3   |       | 100.0           |                | 0.0E -0            | 1126.20       | 0           |
| сN<br>>35.0 dв                                 |     | BS-7  | 100.0           | >35.0          | 0.0E -0            | 1164.56       | 0           |
| BER                                            |     | BS-9  | 100.0           |                | 0.0E -0            | 1202.92       | 0           |
| 0.00-0<br>偏波:右旋<br>局発:10.678 GHz               |     | BS-11 | 100.0           | >35.0          | 0.0E -0            | 1241.28       |             |
|                                                |     |       | 957             |                |                    | USER MOD      | DE :<br>NA1 |

ファイル名表示

ch UP または ch DOWN ボタンで設定したチャンネルに 切り換えることができます。

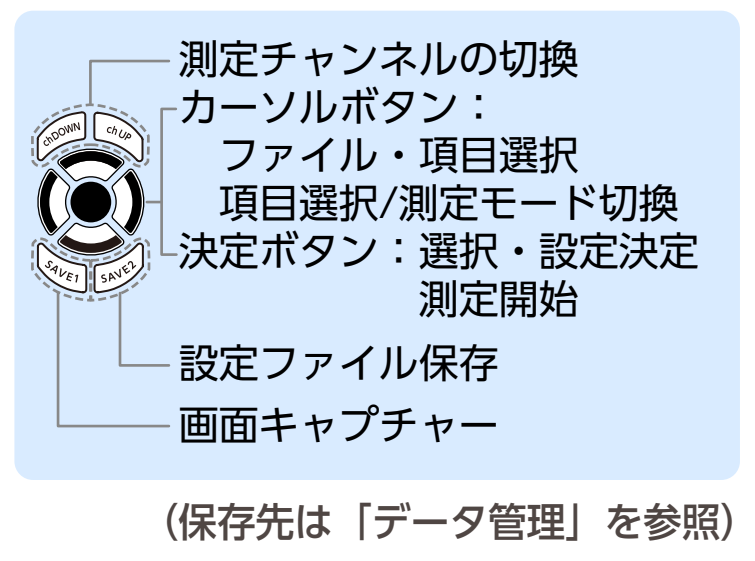

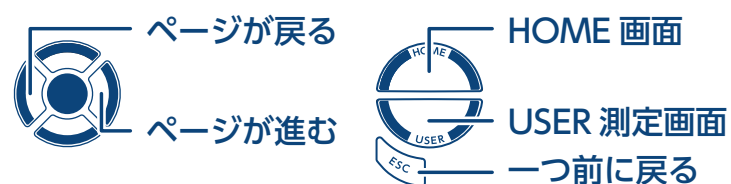

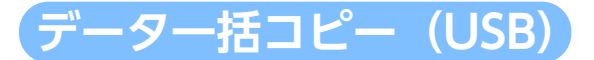

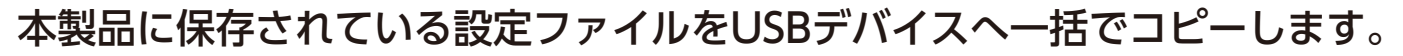

コピーした設定ファイルは、別の LC70WCS へ取り込むことで、
 設定ファイルを共有することができます。

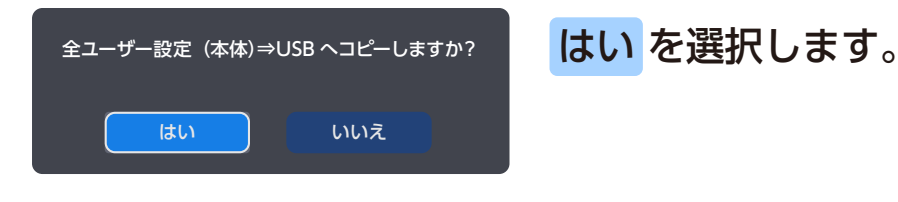

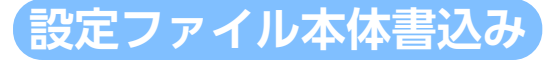

USB に保存されている設定ファイルを本製品へ一括でコピーします。

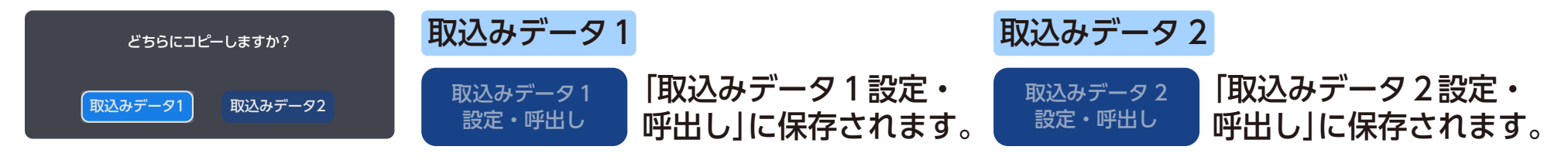

**「要」同じ保存場所を選択した場合、上書き保存されますのでご注意ください。** 

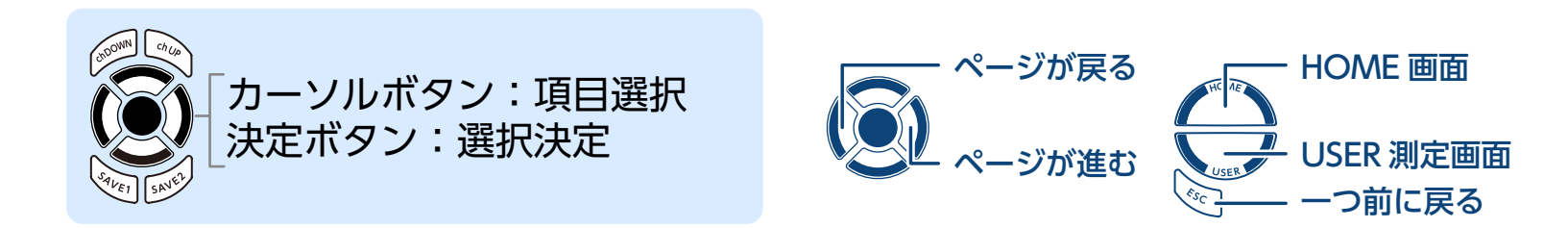

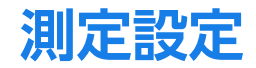

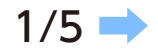

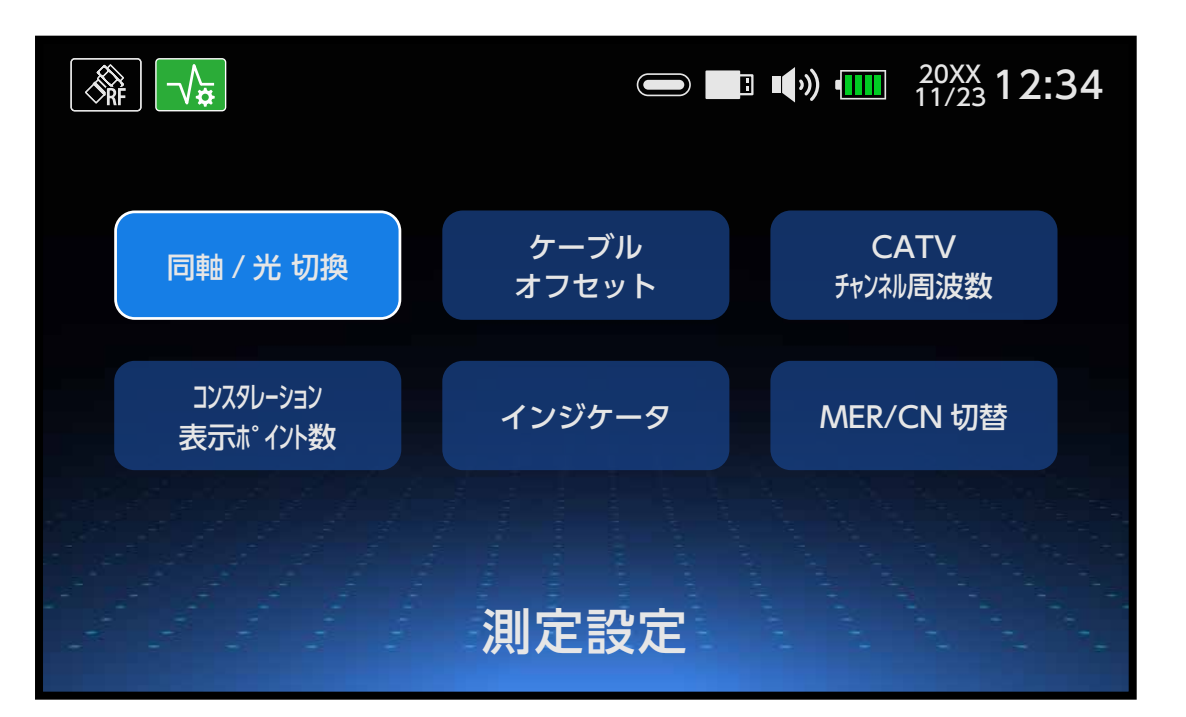

同軸 / 光 切換 CATV チャンネル周波数 コンスタレーション表示ポイント数 インジケータ ケーブルオフセット MER/CN 切換

カーソルボタンで選択します。 (ボタンの操作については、基本ガイドをご確認ください)

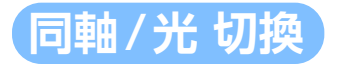

#### 本製品に接続するケーブルによって設定を変更 します。

|           | 設定を変更するとアイコン<br>が変わります。 |
|-----------|-------------------------|
| 問軸 光      | 同軸 《                    |
| 同軸 / 光 切換 | - 同軸ケーブル:同軸<br>光ケーブル :光 |

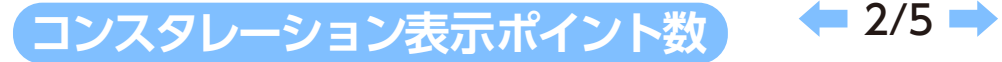

コンスタレーション画面での表示ポイント数を設定する ことができます。(ポイント数を増やすことで、より安 定した測定ができますが、測定に時間がかかります。)

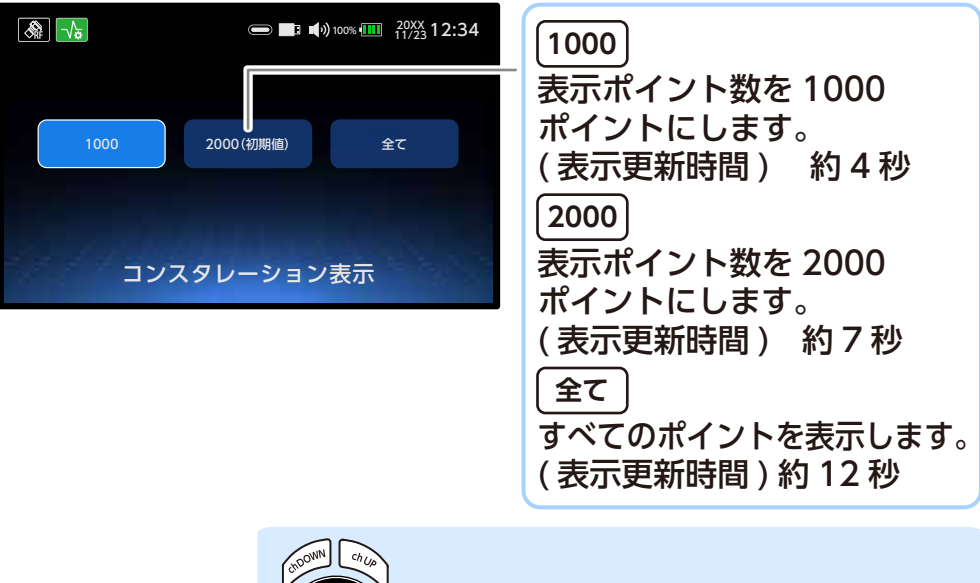

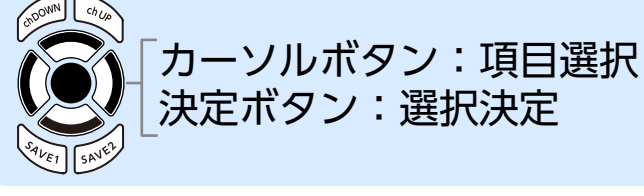

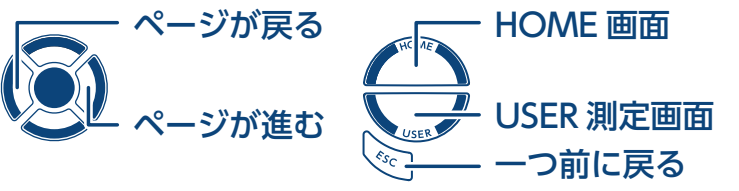

C26 245MHz

C27 251MHz

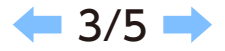

#### シングル測定、マルチ測定で CATV を選択したときに ch.C24~C27 (SHB) または 8 ~ 12 (VHF) の中心周波数の 設定をすることができます。 現在の設定

現在の設定を表示します。 ■ ■ ■ 100% ■ 20XX 12:34
 11/23 C24 231MHz 195MHz [設定3] 8 設定 1 9 C25 237MHz 201MHz <sub>SHB</sub>:設定2 VHF:設定4 C26 243MHz 10 207MHz 設定 1 設定 2 設定3 設定 4 C27 249MHz 11 213MHz 12 C24 231 MHz C24 233 MHz 219MHz 8 195 MHz 8 191 MHz C24 233MHz 設定 2 C25 237 MHz C25 239 MHz 9 201 MHz 9 197 MHz C26 243 MHz C26 245 MHz 10 207 MHz 10 203 MHz C25 239MHz 8 191MHz [設定 4]

CATV チャンネル周波数

11 213 MHz

12 219 MHz 12 215 MHz

11 209 MHz

C27 249 MHz C27 251 MHz

9 197MHz 10 203MHz 11 209MHz 12 215MHz 「カーソルボタン:項目選択 決定ボタン:選択決定

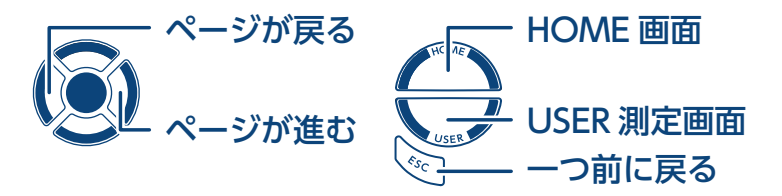

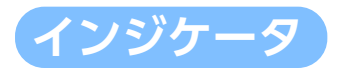

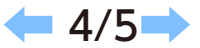

### シングル測定のメーターに表示される信号レベル、信号品質のしきい値の設定ができます。 「初期化する」を選択すると、表示中の設定値のみリセットされます。その他のバンドの設定値は リセットされません。 MER 地上デジタル、CATV (ISDBT) 測定時に、MER および換算 C/N を切り換えてしきい値を設定できます。

### 1 バンドを選択する

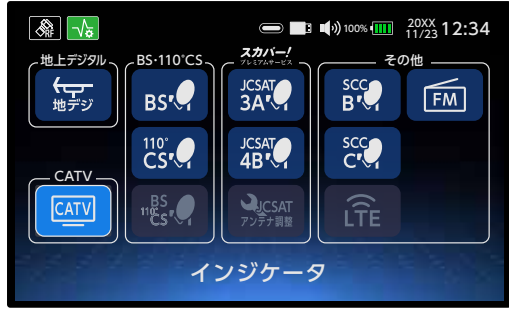

4 しきい値間隔を選択する

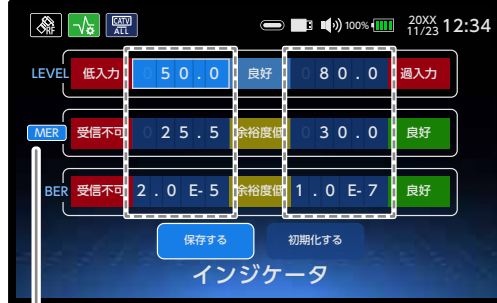

MER または換算 C/N の切換 ①しきい値を設定します。 ②「保存」を選択します。

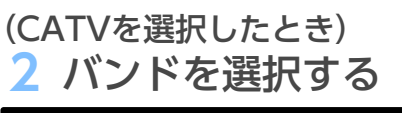

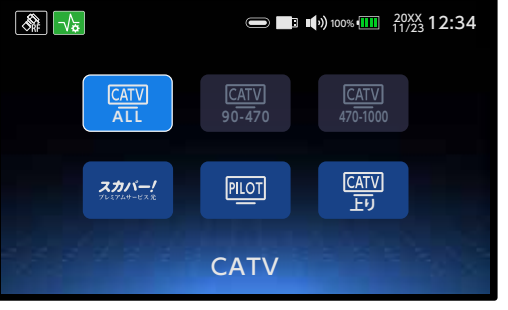

5 変更内容を確認する

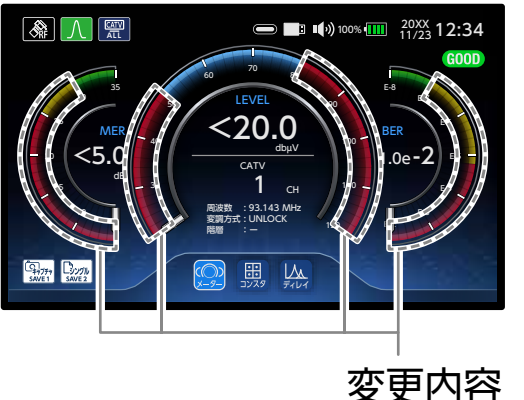

(放送方式、変調方式が表示されたとき) 3 選択する

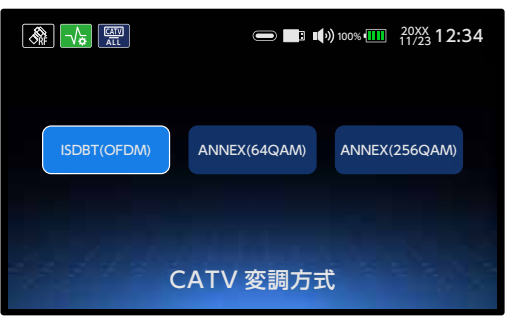

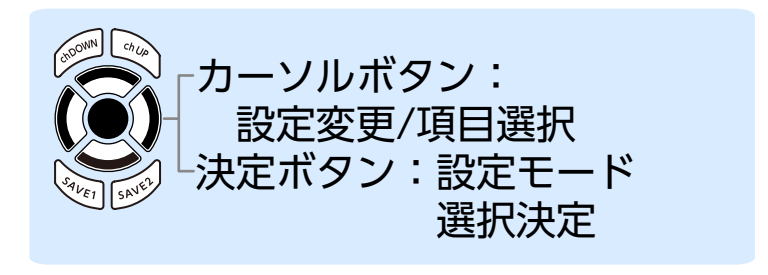

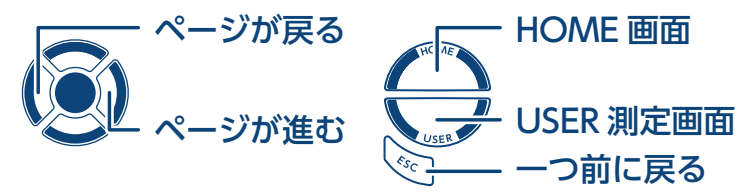

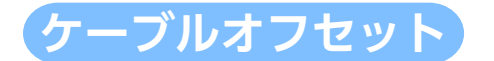

#### 測定するときに使用するケーブルの損失値を登録し ておくと、測定値にケーブル損失を加えた値を表示 します。

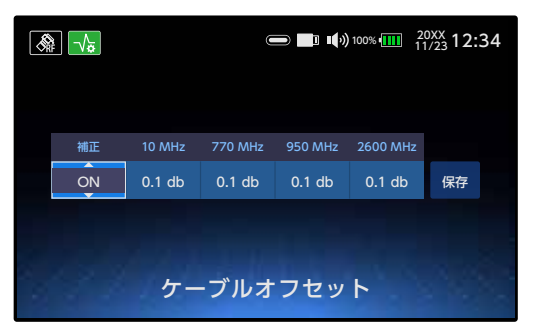

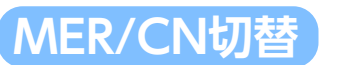

🗲 5/5 🔿

地上デジタルまたは CATV(ISDBT)を測定時に表示される品質表示(MER または換算 C/N)を切り換えることができます。

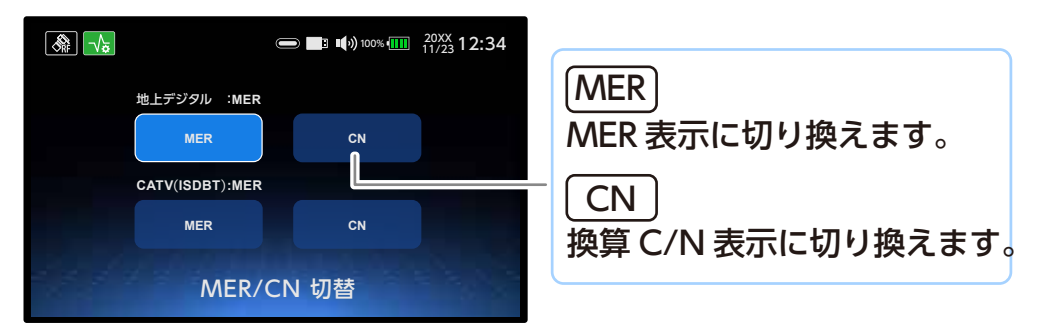

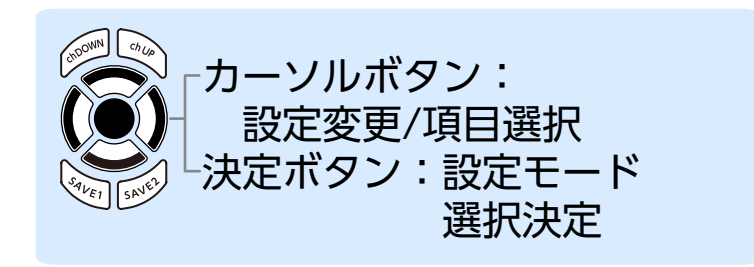

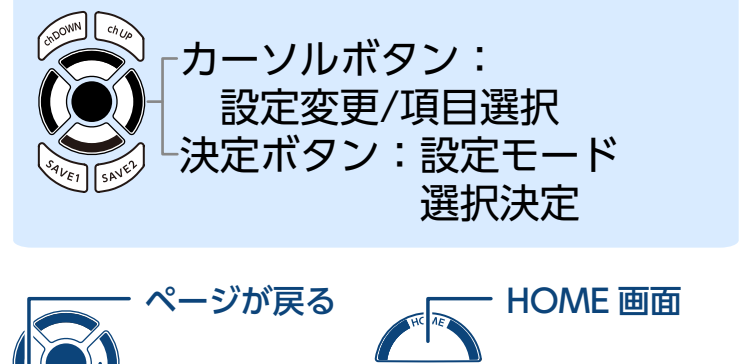

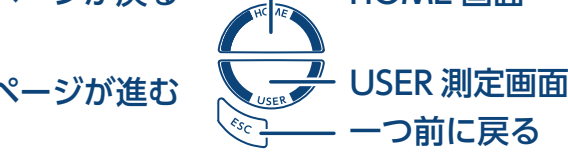

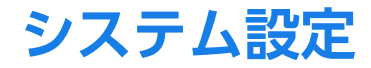

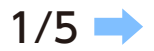

|                |         | ) 100% ••••• 20XX 12:34 |  |
|----------------|---------|-------------------------|--|
| オートパワー<br>オフ設定 | 日時表示設定  | 初期化<br>(工場出荷状態)         |  |
| 音量調整           | 明るさ設定   | バージョン情報                 |  |
| USBフォーマット      | バッテリー情報 | 操作ガイド                   |  |
| システム設定         |         |                         |  |

オートパワーオフ設定 日時表示設定 初期化(工場出荷状態) 音量設定 明るさ設定 バージョン情報 USB フォーマット バッテリー情報 操作ガイド

カーソルボタンで選択します。 (ボタンの操作については、基本ガイドをご確認ください)

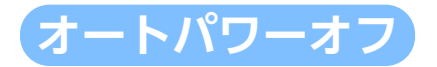

オートパワーオフ機能を OFF、または5分から60 分までの時間を設定します。設定した時間内にボタ ン操作をしないと、自動で画面表示がスタンバイ状 態になります。

オートパワーオフが作動したときは、電源ボタ ンを押して解除します。

| (1)      | ■ ■ 3 ● 100% ● 11/23 12:34 |             |  |
|----------|----------------------------|-------------|--|
| OFF      | 5 min                      | 10 min(初期値) |  |
| 15 min   | 30 min                     | 60 min      |  |
| オートパワーオフ |                            |             |  |

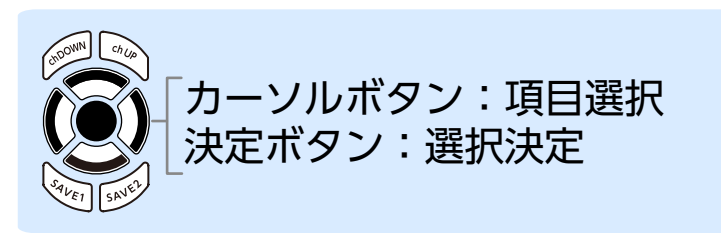

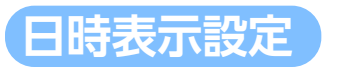

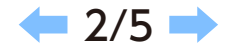

本製品の日時を設定することができます。 (定期的に正しい日時を設定してください。測定を記録 する時間に影響します。)

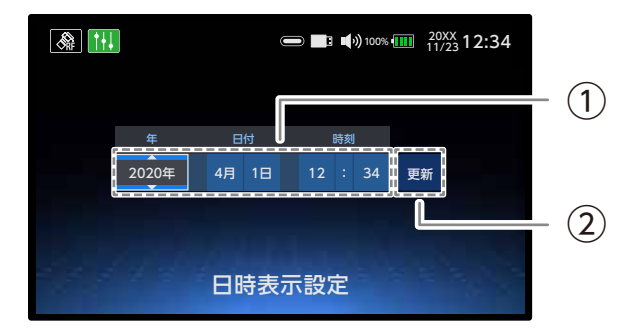

①「年」「日付」「時刻」を設定します。 ②「更新」を選択します。

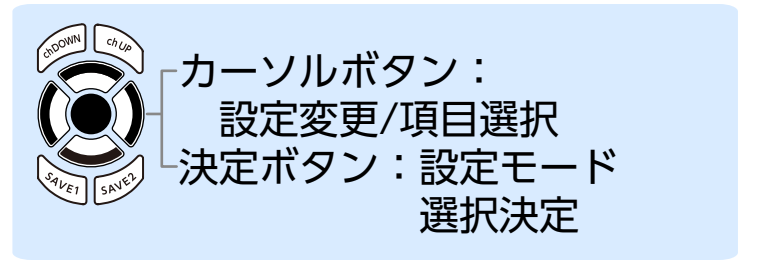

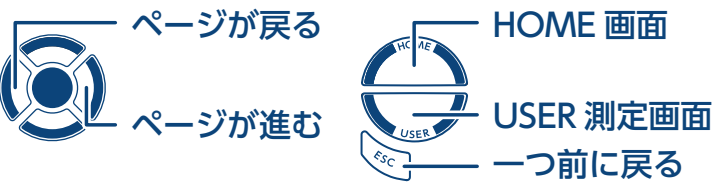

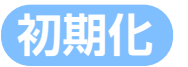

設定を初期化(工場出荷時の状態に戻す)します。 重要 初期化を実行すると、設定している内容は、 工場出荷時に戻ります。保存してるデータ はすべて消去しますのでご注意ください。

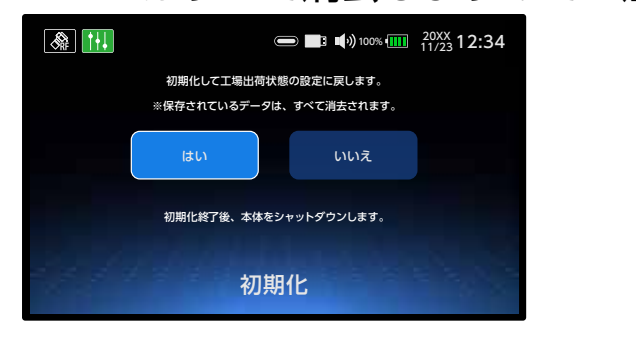

Number National National

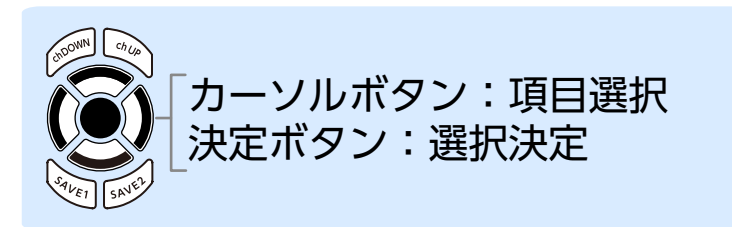

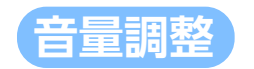

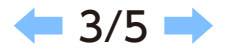

#### 本製品のスピーカーから出力される警告音や受信良好 音などの音量を「OFF」、または「小」、「中」、「大」の 範囲内で調整できます。

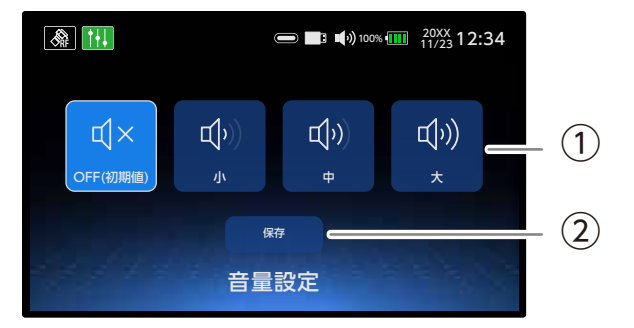

①音量を選択します。 ②「保存」を選択します。

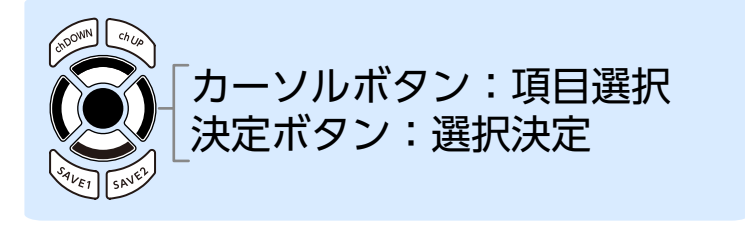

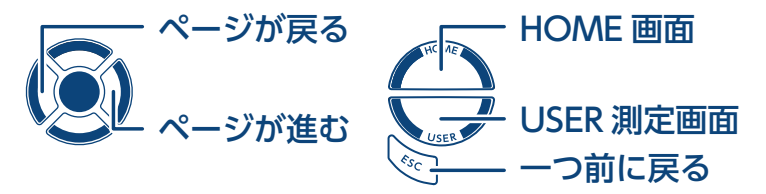

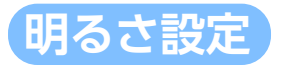

画面の明るさを「暗」、「中」、「明」の範囲内で 設定できます。

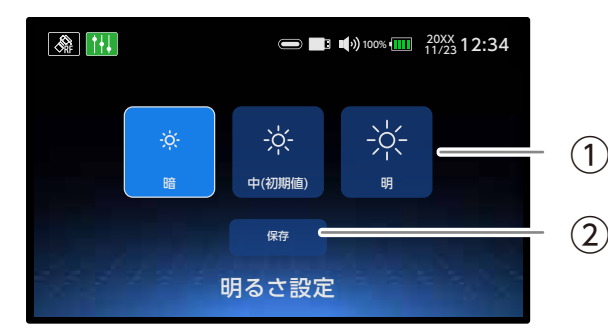

①明るさを選択します。 ②「保存」を選択します。

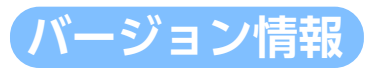

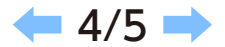

ソフトのバージョン情報、QRコードを読み取って弊社 ホームページの製品情報を確認することができます。 アップデートをするソフトがあるときは「最新にアッ プデート」が青色で表示します。 (アップデートの手順については、「ファームウェア アップデート手順」をご確認ください。)

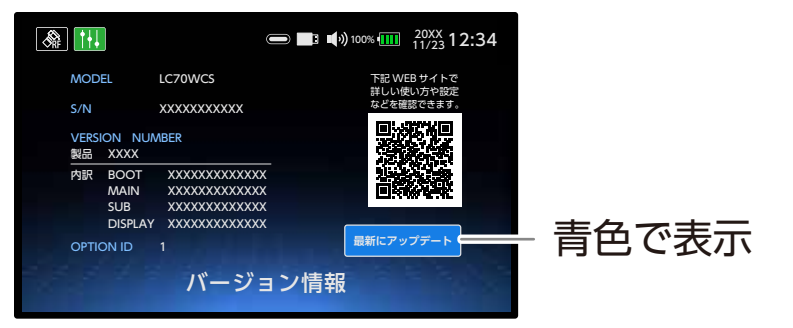

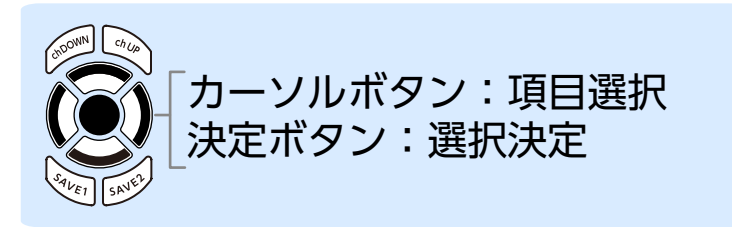

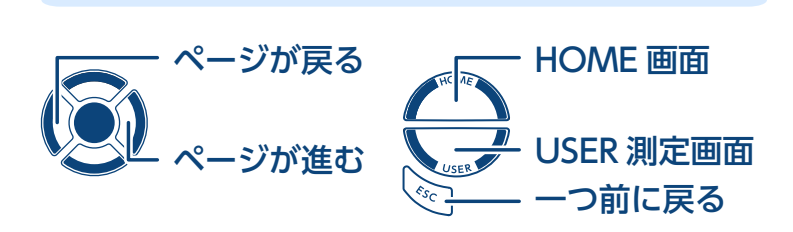

決定ボタン:選択決定

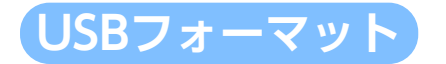

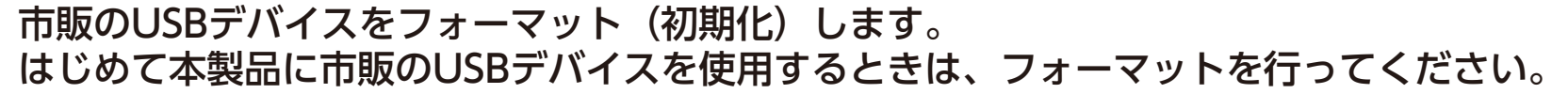

**重要** 初期化を実行すると、設定している内容は、工場出荷時に戻ります。 保存してるデータはすべて消去しますのでご注意ください。

### バッテリー情報

バッテリー残量時間を表示します。

バッテリーの状態や使用環境によっては差異が生じる場合があります。

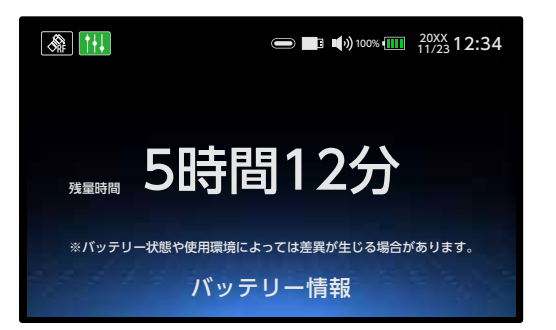

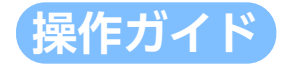

各項目ごとの操作方法を確認することができます。

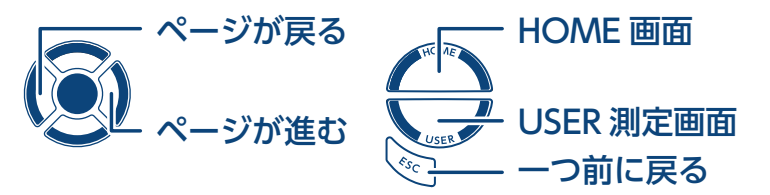

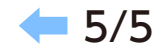

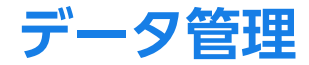

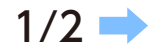

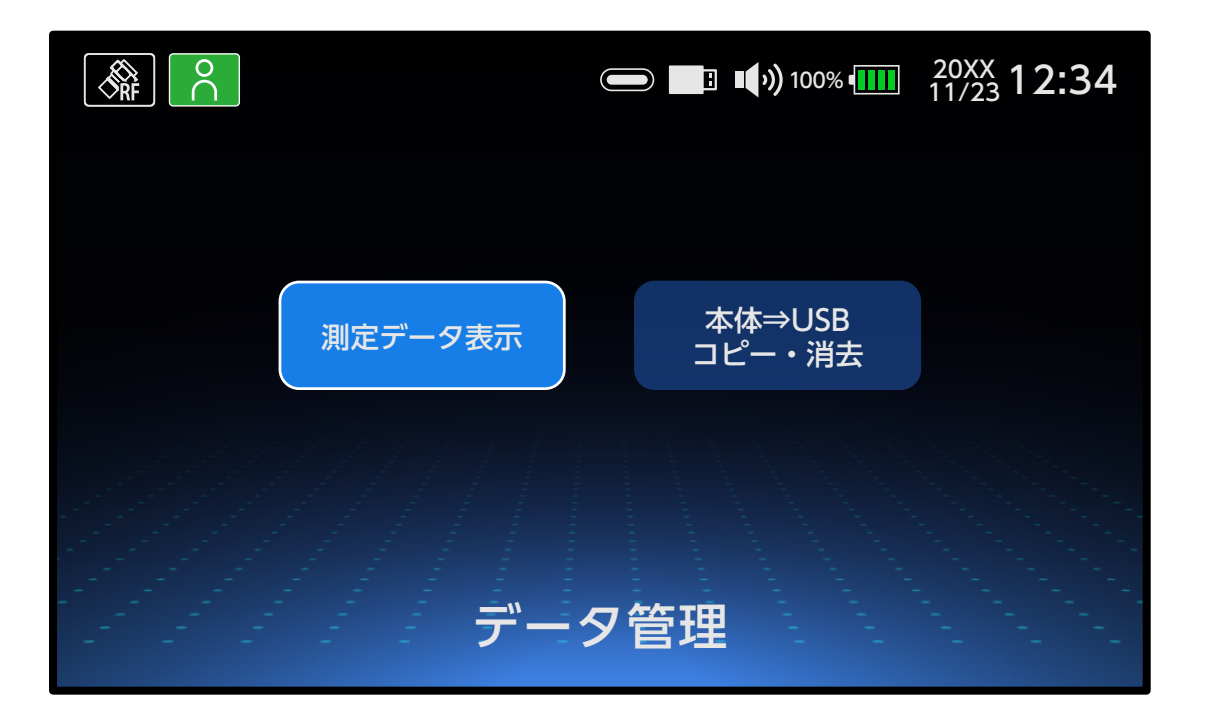

測定データ表示 本体⇒USB コピー・消去

カーソルボタンで選択します。
(ボタンの操作については、基本ガイドをご確認ください)

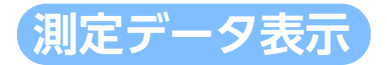

# シングル測定(マルチ測定)データロガー

本製品に保存した測定データを表示することができます。

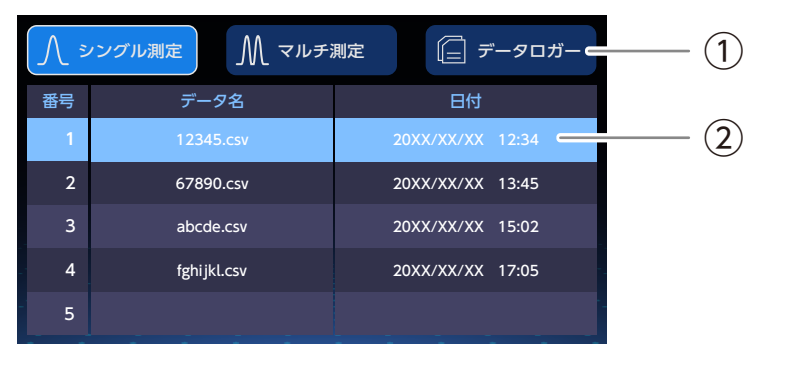

①測定を選択します。

②ファイルを選択し、決定ボタンを押すと内容を 表示します。

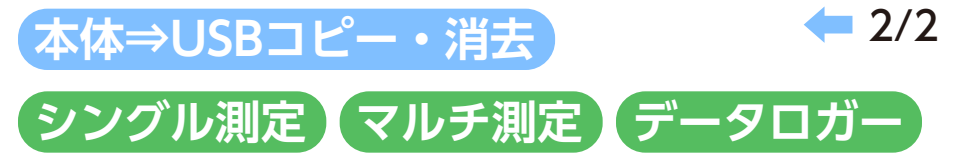

保存されている測定データの消去、またはUSBデバイ スヘコピーできます。

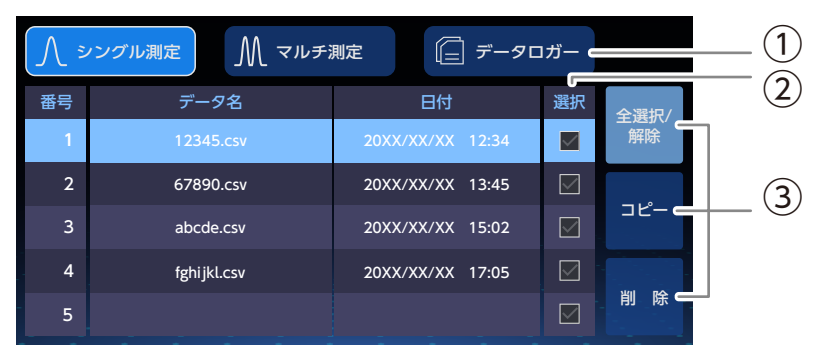

①測定を選択します。

②選択した項目に✓がつきます。(個別で選択する ときは、一行ごとに選択してください)

③「全選択/解除」:すべてのファイルを選択します。 / 解除します。

「コピー」:選択した行をコピーします。

「削除」:選択した行を削除します。

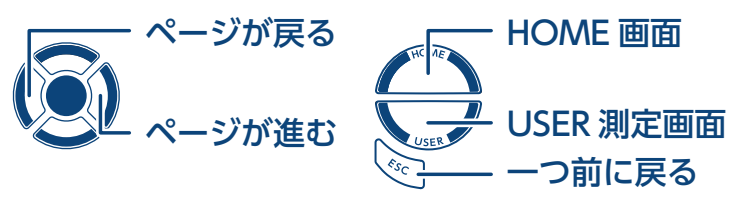